Adamonitor SC Bruksanvisning

# Bruksanvisning

(Översättning av bruksanvisning i original)

# **Adamonitor SC**

EMC Överensstämmande

Identifikationsnr.: MSCV-1-Z-7

# CE 0123

# Innehållsförteckning

| Adamonitor SC                                                                  | 1        |
|--------------------------------------------------------------------------------|----------|
| Kapitel 1 Försiktighetsåtgärder för säkerhet/drift och varningsetiketter       | 3        |
| 1.1 Varningar, försiktighetsåtgärder och instruktioner i denna handbok         | 3        |
| 1.2 Säkerhetsåtgärder                                                          | 4        |
| 1.3 Försiktighetsåtgärder vid användning                                       | 7        |
| 1.4 Varningsetiketter och lista över indikationer                              | 9        |
| Kapitel 2 Översikt över enheten                                                | 13       |
| 2.1 Klinisk metod                                                              | 13       |
| 2.2 Enhetens avsedda användning                                                | 13       |
| 2.3 Kontraindikationer                                                         | 13       |
| 2.4 Enhetens cirkulationsflöde                                                 | 13       |
| 2.5 Enhetens driftläge                                                         | 14       |
| Kapitel 3 Installation                                                         | 15       |
| 3.1 Uppackning                                                                 | 15       |
| 3.2 Installationsmiliö                                                         | 15       |
| 3.3 Förvarings-/transportförhållanden                                          |          |
| 3.4 Strömförsörining                                                           |          |
| 3.5 Installationsmetod                                                         | 17       |
| 3.6 Inspektion efter installation                                              | 19       |
| 3.7 Batteriladdning efter installation                                         | 19       |
| 3.8 Förflyttningsmetod                                                         | 20       |
| 3.9 I ista över komponenter                                                    | 20       |
| 3.10 Tillbehör                                                                 | 20       |
| Kanitel 4 Konfiguration och specifikationer                                    | 20       |
| A 1 Namn och funktion av varie del                                             |          |
| 4.2 Namn och funktion för varje del av Adastand                                |          |
| 4.2 Nami och funktion för enheten                                              | 25       |
| 4.5 Specifikationer for enlicten                                               | 25<br>28 |
| 4.4 Fulktionsprincip                                                           | 20       |
| 5 1 Vonfiguration och användning av fonster                                    | 29       |
| 5.1 Komiguration och användning av nuvudionstret                               | 29       |
| 5.2 Installingstonstrets konfiguration och användning                          |          |
| 5.5 Fellonstrets konfiguration och användning                                  |          |
| Kapiter 0     Driftenetod.                                                     | 41       |
| 6.1 Uppstart av enneten                                                        | 41       |
| 6.2 Installera blodkretsen.                                                    | 41       |
| 6.5 Kengoring och priming av blockreisen                                       | 43       |
| 6.4 Kengoring av antikoaguleringskrets samt installation och priming av spruta | 48       |
| 0.5 Aleres                                                                     | 50       |
|                                                                                | 52       |
| 6. / Kontrollera och andra enhetens installningar                              |          |
| Kapitel / Larmfunktion och motatgarder                                         |          |
| 7.1 Larmfunktion                                                               |          |
| Kapitel 8 Inspektion                                                           | 71       |
| 8.1 Inspektion                                                                 | 71       |
| Kapitel 9 Garanti                                                              | 75       |
| 9.1 Information om garanti                                                     | 75       |
| 9.2 Kontaktuppgifter                                                           | 76       |
| 9.3 Bilaga                                                                     | 77       |
| Kapitel 10 Index                                                               | 78       |
| Index                                                                          | 78       |
| Tekniska EMC-uppgifter                                                         | 82       |

# Kapitel 1 Försiktighetsåtgärder för säkerhet/drift och varningsetiketter

# 1.1 Varningar, försiktighetsåtgärder och instruktioner i denna handbok

I denna bruksanvisning används följande symboler och termer i enlighet med syfte och graden av betydelse. Det är viktigt att förstå symboler och termer för att säkerställa att enheten används på ett säkert och effektivt sätt.

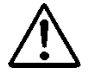

# VARNING

• Om denna angivelse inte följs kan kritiska risker som kan leda till livshotande skador eller allvarliga fysiska skador för användaren förekomma. Begreppet "allvarliga skador" kan innebära synförlust, fysiska skador, brännskador (hög temperatur, låg temperatur), risk för elektriska stötar, benfrakturer eller förgiftning som resulterar i efterverkningar och skador som kräver inläggning på sjukhus eller sjukhusbesök för medicinsk behandling under lång tid. Dessutom används begreppet även när det finns risk för infektion.

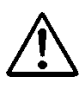

# FÖRSIKTIGHETSÅTGÄRDER

 Om denna angivelse inte följs kan risker som kan leda till skador hos användaren, skador på egendom eller allvarlig inverkan på analysresultatet förekomma. Begreppet "skada" kan innebära kroppskador, brännskador, elektriska stötar som inte kräver inläggning på sjukhus eller sjukhusbesök för medicinsk behandling under lång tid. Begreppet "skada på egendom" kan innebära följdskador i enhetens omgivning.

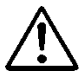

# Anvisning

• Om denna anvisning inte följs kan defekter på enheten uppstå till följd av felaktig hantering.

# 1.2 Säkerhetsåtgärder

Följ de försiktighetsåtgärder som anges nedan för att säkerställa säker och effektiv användning av enheten.

# 

1. Grundläggande punkter relaterade till enheten

- Var uppmärksam på följande punkter innan du använder enheten:
- Kontrollera att skyddsjorden är ordentligt ansluten.
- Kontrollera att kabelanslutningen är korrekt och ordentlig.
- Kontrollera strömtillförseln.
- Var uppmärksam på följande punkter när enheten används:
- Följ noga de varningar och försiktighetsåtgärder som anges på etiketterna som finns placerade på olika delar av enheten och de som beskrivs i den här handboken.
- Om ett fel eller en onormal situation uppstår, avbryt omedelbart att använda enheten. Återuppta användningen efter lämpliga försiktighetsåtgärder vidtagits. Använd inte enheten om pekskärmen slutar fungera, ange att den inte fungerar och kontakta återförsäljaren som tillhandahåller enheten.
- Var uppmärksam på följande punkter efter att ha använt enheten:
- Var noga med att rengöra enheten efter användning för att inte orsaka några problem vid nästa användning. Stäng av strömmen till enheten innan du börjar rengöra den.
- 2. Försiktighetsåtgärder vid användning
  - Endast personer som fått utbildning i hur enheten ska användas får använda den. En person som inte har tillräcklig professionell kunskap får inte använda enheten själv.
  - Följ noga de varningar och försiktighetsåtgärder som beskrivs i den här handboken.
  - Ta aldrig bort fästskruvarna på bakstycket för att lossa det under pågående behandling.

- 3. Installationsmiljö
  - Var uppmärksam på elektromagnetisk strålning eller ljud.

Installera enheten på en plats där det inte finns någon utrustning som genererar ovanliga ljud runt enheten. Gör det till en regel att stänga av mobiltelefoner, smartphones osv. i rummet där enheten är installerad. Enheten kan fungera dåligt om den påverkas av onormalt ljud eller elektromagnetisk strålning från mobiltelefoner osv.

- Utsläppsegenskaperna hos denna enhet gör den lämplig för användning i industriella miljöer och sjukhus (CISPR 11 klass A). Om den används i en bostadsmiljö (för vilken CISPR 11 klass B normalt krävs) kan den här enheten eventuellt inte erbjuda tillräckligt skydd för radiokommunikationstjänster. Användaren kan behöva vidta riskreducerande åtgärder, såsom att flytta eller rikta enheten åt ett annat håll.
- Var noga med att använda den medföljande nätkabeln. Användning av andra nätkablar än den som medföljer kan leda till ökad elektromagnetisk strålning eller minskad elektromagnetisk immunitet hos enheten, vilket kan leda till felaktig funktion.
- Installera enheten på en plats där den inte utsätts för vattenstänk.
- Installera enheten på en plats där den inte utsätts för skadliga effekter orsakade av atmosfärstryck, temperatur, luftfuktighet, luftventilation, solljus, damm, salthalt, svavelinnehållande luft osv.
- Installera inte enheten på en plats där strömtillförseln inte är tillräcklig.
- Var uppmärksam på stabiliteten med avseende på lutning, vibrationer, stötar (inklusive under transport) osv.
- Installera inte enheten på en plats där kemikalier förvaras eller gaser genereras.
- Var uppmärksam på strömtillförselns frekvens, spänning och tillåtet strömvärde (eller strömförbrukning).
- Se till att ansluta skyddsjorden korrekt.
- Ta hänsyn till följande villkor för installationsplats och driftmiljö:
  - Installationsplats: Inomhus
    - (Enheten får inte utsättas för direkt solljus.)
  - Rumstemperatur: 10 till 35 °C
    - (Plötsliga temperaturändringar är inte tillåtna)
  - Relativ luftfuktighet: 30 % till 80 % (ingen kondens)
     Se även kapitel 3 "Installation".

- 4. Infektionsförebyggande åtgärder
  - Var noga med att använda medicinska gummihandskar vid användning av enheten.
  - Om patientens blod hamnar på enheten ska det omedelbart torkas av och desinfektion och sterilisering ska genomföras enligt anläggningens regler.
- 5. Förbrukningsvaror
  - Använd inte andra delar än Adacircuit, 20-ml plastspruta av luerlock-typ från utvalda tillverkare (TERUMO, NIPRO, JMS, TOP). Det är möjligt att det inte går att få tag på sprutan från önskad tillverkare i din region. Kontakta i så fall distributören för information.
  - Användning av andra förbrukningsvaror än de produkter som vi anger kan orsaka försämrad prestanda och säkerhet hos enheten. Mer information om de förbrukningsvaror vi anger finns i bruksanvisningen.
  - Återanvänd inte blodkretsar och sprutor.
  - Använd fysiologisk koksaltlösning eller antikoagulerad koksaltlösning vid genomspolning och förberedelse av Adacircuit.
- 6. Klagomål och rapportering av incidenter
  - Alla allvarliga tillbud som har inträffat i samband med produkten bör rapporteras till tillverkaren och den behöriga myndigheten i det medlemsland där användaren och/eller patienten är etablerad.

# 1.3 Försiktighetsåtgärder vid användning

Följ de försiktighetsåtgärder som visas nedan för att säkerställa säker och effektiv användning av enheten.

# VARNING

# 1. Försiktighetsåtgärder vid användning

- När enheten används ska du se till att den används i enlighet med de förfaranden som beskrivs i den här handboken.
- 2. Ta hänsyn till följande punkter när enheten används
  - Glöm inte att utföra inspektion före användning för att kontrollera att enheten fungerar korrekt. (Se kapitel 8 "Inspektion")
  - Kontrollera den externa kretsen som är direkt ansluten till patienten.
  - Vid applicering av den venösa kretsslangen ska man vara noga med att föra in den ordentligt i luftsensorenhetens styrspår. Om den inte förs in tillräckligt kanske enheten inte fungerar korrekt eftersom luftbubblorna i den venösa kretsslangen inte kan detekteras. Använd inte ultraljudsgel.
- 3. Ta hänsyn till följande punkter vid användning av enheten:
  - Använd inte mer tid eller högre doser än de som är nödvändiga för behandlingen.
  - Kontrollera alltid enheten och övervaka patienten.
  - Kontrollera återigen den externa kretsen som är direkt ansluten till patienten.
  - Om något onormalt upptäcks hos enheten eller patienten ska man se till att
  - vidta lämpliga åtgärder, inklusive att stänga av apparaten på ett sätt så att patientens säkerhet säkerställs.
  - Se till att patienten inte rör vid enheten.
  - Öppna inte locket till blodpumpen av misstag.
- 4. Var uppmärksam på följande punkter efter användning av enheten:
  - Tryck på strömbrytaren för att stänga av strömmen.
  - Vid borttagning av kablar osv. ska man inte använda överdriven kraft och inte dra ut kontakten genom att hålla den i kabeln.
  - Var uppmärksam på följande punkter när det gäller förvaringsplats:

- Förvara enheten på en plats där den inte utsätts för vattenstänk.
- Förvara enheten på en plats där den inte utsätts för skadliga effekter orsakade av atmosfärstryck, temperatur, luftfuktighet, luftventilation, solljus, damm, salthalt, svavelinnehållande luft osv.
- Var uppmärksam på stabiliteten med avseende på lutning, vibrationer, stötar (inklusive under transport) osv.
- Förvara inte enheten på en plats där kemikalier förvaras eller gaser genereras.
- Förvara inte enheten på en plats med starkt magnetfält eller starkt elektriskt fält.
- Förvara tillbehörväl ordnade efter de rengjorts.
- Bygg inte om enheten.
- Enheten ska inspekteras regelbundet varje månad. (Se kapitel 8 "Inspektion")
- När en enhet som inte använts på ett tag används på nytt ska man se till att kontrollera att den fungerar normalt och är i säkert skick innan den används igen.

#### 5. Hantering av avfall

• När det gäller använda blodkretsar finns det risk att de orsakar infektioner och särskild hantering krävs vid deras bortskaffande. De måste på lämpligt sätt bortskaffas som medicinskt avfall i enlighet med anläggningens föreskrifter.

# 6. Övrigt

• Bortskaffandet måste utföras av en servicetekniker som är certifierad för bortskaffande enligt WEEE-direktivet. Ett intyg om förstörelse måste arkiveras.

#### **OBS!**

Om enheten är installerad i ett land utanför EU tillämpas inte WEEE-direktivet.

# 1.4 Varningsetiketter och lista över indikationer

Innehållet i de varningsetiketter som ska fästas på enheten beskrivs nedan.

# 1.4.1 Varningsetiketter

- Varningsetiketter är fästa på de delar där man måste ta hänsyn till säkerheten.
- Varningsetiketterna får inte raderas, skadas eller avlägsnas av misstag.
- Kontakta oss om varningsetiketterna blir svårlästa eller lossnar.

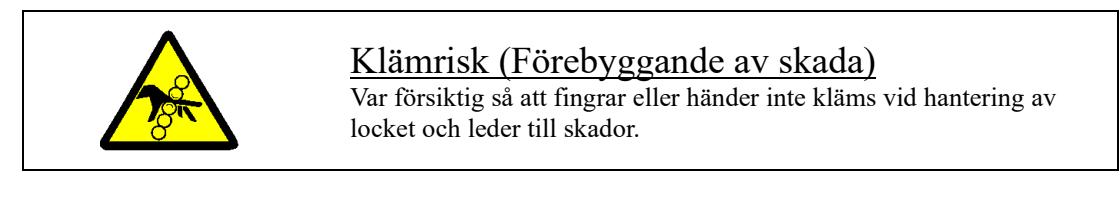

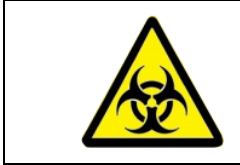

# <u>Riskavfall</u>

Hantering måste ske i enlighet med angiven metod eftersom det finns risk för infektion.

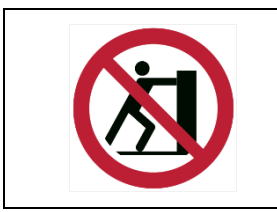

# Fall

Vidröring av denna del kan leda till att enheten faller.

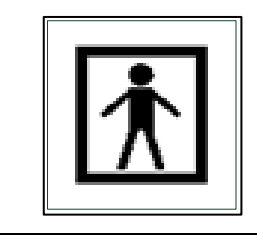

# Applicerad del av typ BF

Etiketten visar klassificeringen av den applicerade delen.

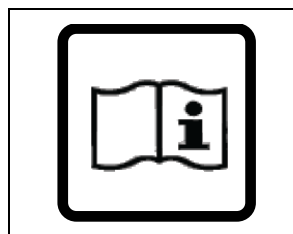

# Se bruksanvisningen

För att förebygga olyckor ska bruksanvisningen läsas noggrant före användning.

| ⚠️ VAROITUS ⚠️ VARNING | Laitetta tulee käyttää ainoastaan<br>siihen soveltuvien<br>verinäytteenottoputkien kanssa<br>Denna apparat ska endast användas<br>med det angivna blodslangssystemet | Angivet blodslangsystem<br>Använd det blodslangsystem som hör till<br>enheten.                                                                      |
|------------------------|----------------------------------------------------------------------------------------------------|----------------------------------------------------------------------------------------------------|
| ▲ HUOMAUTUS ▲ VARNING  | Kokonaispaino normaalissa käytössä<br>30 kg<br>Total vikt vid normal användning<br>30 kg                                                                             | <u>Enhetens totala vikt</u><br>Etiketten visar enhetens totala vikt när den<br>används på angivet sätt.<br>(Inklusive Adastand och blodslangsystem) |

# 1.4.2 Andra symbolen än varningssymboler

# Andra symboler än varningssymboler

| ON | OFF        |
|----|------------|
|    | $\bigcirc$ |

Dessa symboler används för att indikera huvudströmbrytaren på baksidan av enheten. Symbolerna anger:

| Lista över symboler |                                                                                                 |            |                                |
|---------------------|-------------------------------------------------------------------------------------------------|------------|--------------------------------|
| CE                  | CE märkning                                                                                     | X⊂         | Maximalt antal som kan staplas |
| EC REP              | Auktoriserad europeisk<br>representant                                                          | <b>↑</b> ↑ | Denna sida upp                 |
| SN                  | <b>SN</b> Serienummer                                                                           |            | Förvaras torrt                 |
|                     | Tillverkare                                                                                     | ●⊣         | Ömtåligt, hanteras varsamt     |
|                     | Tillverkningsdatum                                                                              | (SE)       | Luftfuktighetsgräns            |
| X                   | Direktiv om avfall som utgörs<br>av eller innehåller elektriska<br>eller elektroniska produkter | X          | Temperaturgräns                |
| IPX1                | Internationell skyddskod<br>(Skydd för vätskeintrång)                                           | MD         | Medicinsk utrustning           |

# 1.4.3 Varningsetiketter och lista över fästpositioner

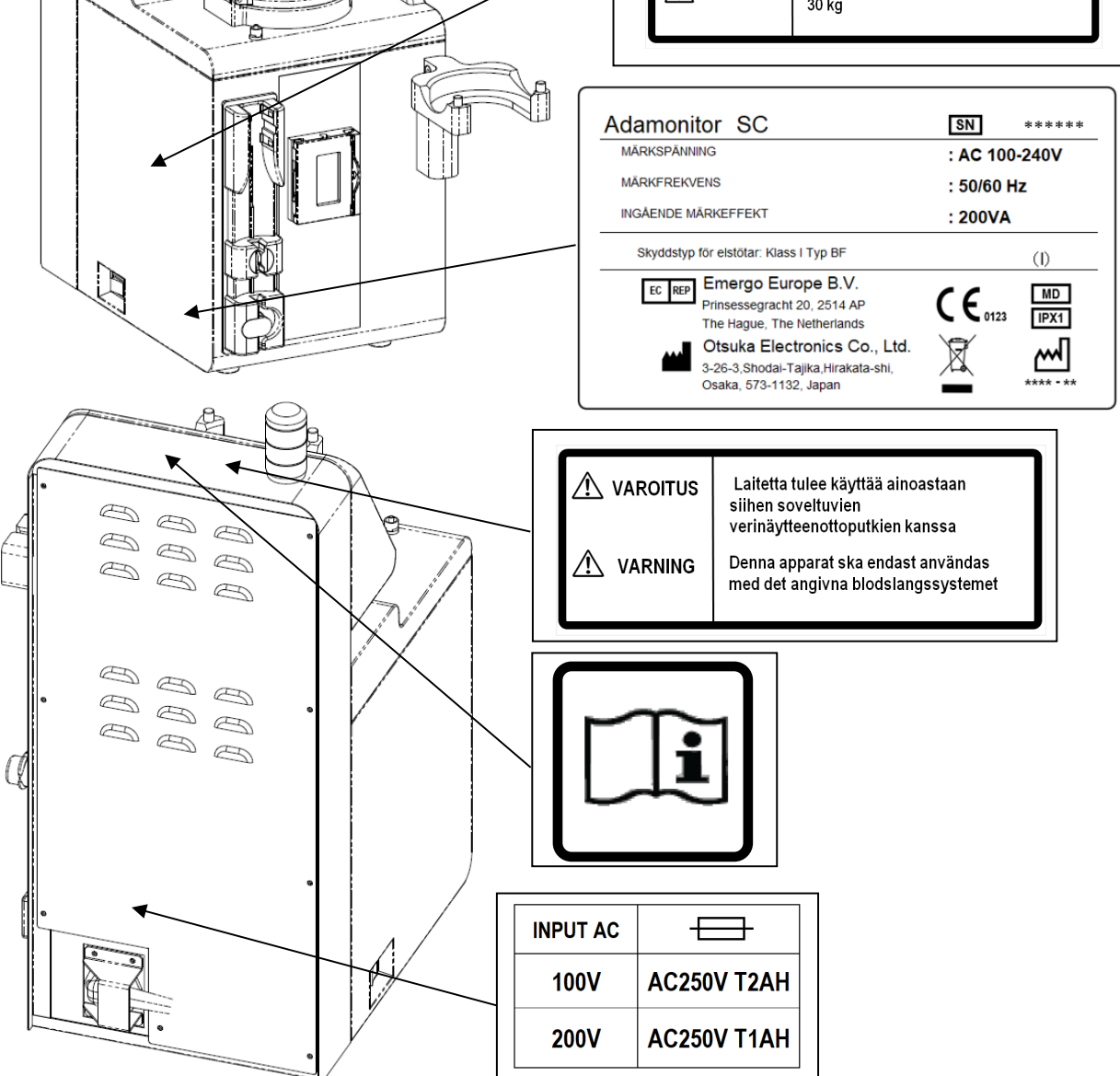

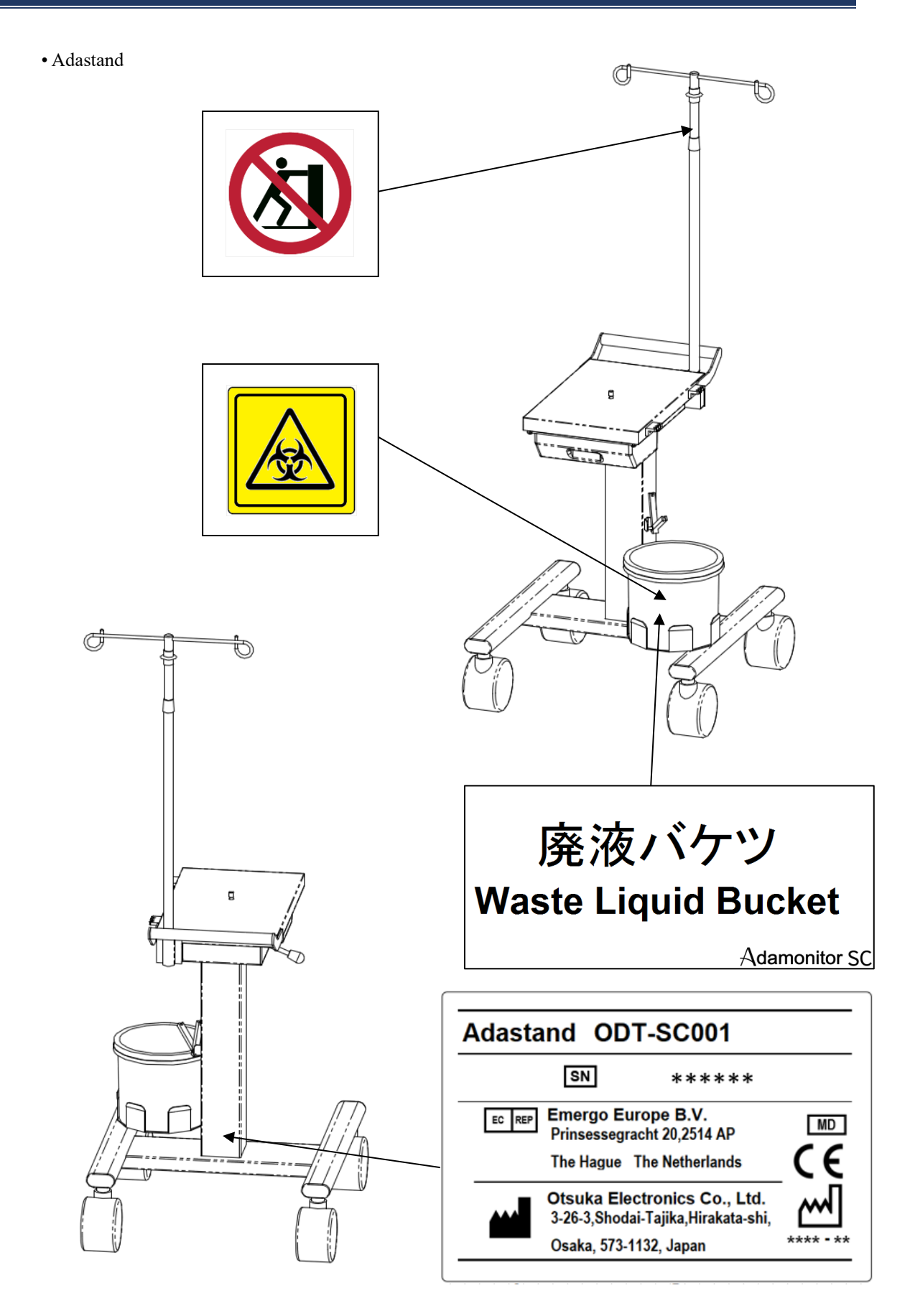

# Kapitel 2 Översikt över enheten

# 2.1 Klinisk metod

ADAMONITOR används till aferesbehandling med veno-venös teknik för extrakorporal cirkulation och består av en blodpump, övervakningsutrustning och speciella säkerhetsmekanismer.

# 2.2 Enhetens avsedda användning

Enheten ADAMONITOR SC är utformad till att upprätthålla och övervaka extrakorporal blodcirkulation vid valt flöde i samband med användning av den adsorptiva afereskolonnen ADACOLUMN<sup>®</sup> som har utvecklats och tillverkats av JIMRO Co., Ltd. samt blodslangsystemet ADACIRCUIT. Tillbehöret ADASTAND är endast avsett för ADAMONITOR SC.

Vid användning av ADAMONITOR SC, installera den på ADASTAND.

Indikationer

Indikationer avser kliniska symptom.

Separat från den adsorptiva afereskolonnen har Adamonitor SC inga indikationer.

# 

• Behandling med Adamonitor SC har inte undersökts till fullo hos barn.

# 2.3 Kontraindikationer

De kontraindikationer som bidrar till klinisk effekt och säkerhet är följande.

- (1) Enheten får endast användas av eller under handledning av sjukvårdspersonal som fått utbildning i hur enheten används.
- (2) Använd endast blodslangsystem och afereskolonn som angivits för enheten. Om något annat blodslangsystem eller annan afereskolonn används kan enhetens prestanda, inklusive flödeshastighetskontroll och larmfunktion inte garanteras.

# 2.4 Enhetens cirkulationsflöde

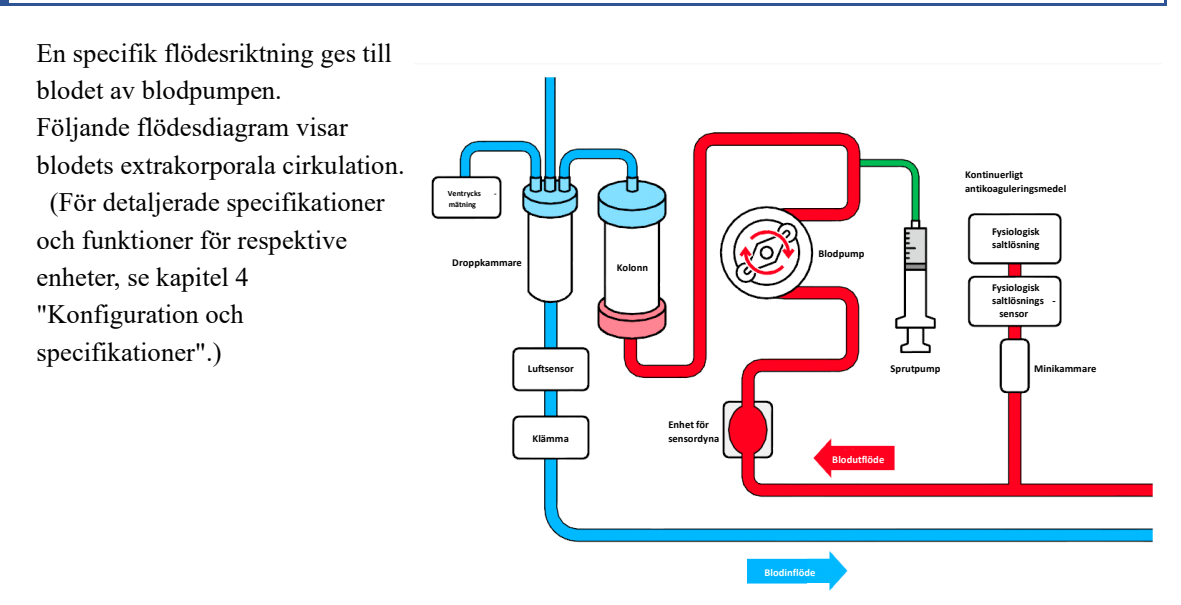

# 2.5 Enhetens driftläge

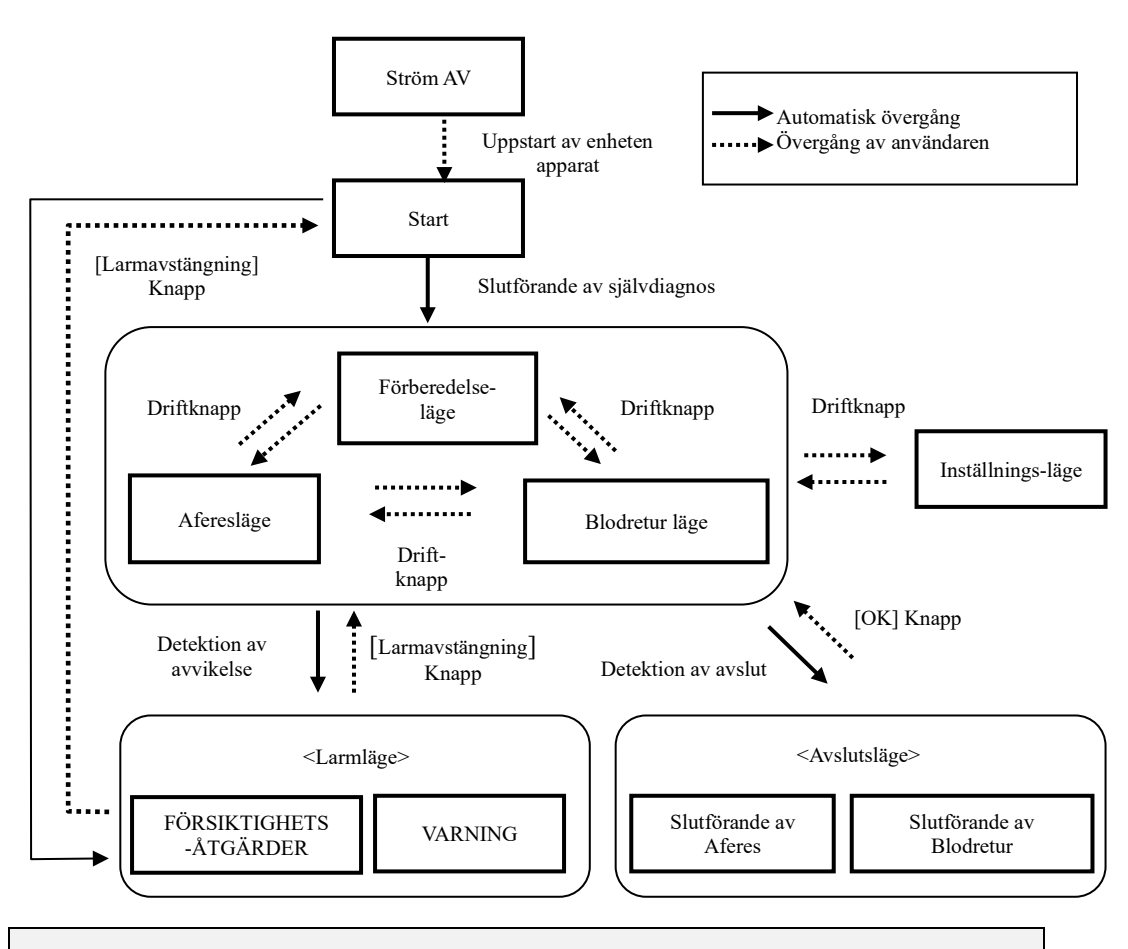

# Tillägg

• Knappen [Driftläge] är inaktiv när blodpumpen eller sprutpumpen är i drift och det är inte möjligt att byta driftläge.

# Kapitel 3 Installation

# 3.1 Uppackning

När uppackningsarbetet är klart ska antal, innehåll, ytor kontrolleras för eventualla skador osv. Om något problem upptäcks ska man kontakta den återförsäljare från vilken enheten tillhandahållits.

# 3.2 Installationsmiljö

För att kunna utnyttja enhetens fulla kapacitet ska den installeras med hänsyn till följande villkor för installationsmiljön:

- Installationsplats: Inomhus (Enheten får inte utsättas för direkt solljus.)
- Rumstemperatur: 10 till 35 °C
- Relativ luftfuktighet: 30 % till 80 % (ingen kondens)
- Atmosfäriskt tryck: 70 till 106 kPa
- Vibrationer: Vibrationer får inte förekomma.
- Omgivande miljö: Damm och smuts ska minimeras och atmosfären får inte vara frätande. God ventilation skall säkerställas.
- Enheten ska installeras så att höjdskillnaden mellan patienten och enheten ligger inom ±20 cm baserat på patientens höjd.
- Installera inte enheten på en plats där radiostörningar kan förekomma eller strömtillförseln inte är tillfredsställande.

# 3.3 Förvarings-/transportförhållanden

Installera enheten på en plats där den inte utsätts för skadliga effekter som orsakas av atmosfärstryck, temperatur, luftfuktighet, luftventilation, solljus, damm, salthalt, svavelinnehållande luft osv. och vid stabila förhållanden med avseende på lutning, vibrationer osv.

Sätt skyddsöverdraget på enheten och förvara enheten på en plats där den inte utsätts för vattenstänk.

Undvik lutning, vibrationer, stötar osv. vid transport under följande förhållanden:

Följande villkor gäller för enheten förpackad i förpackningslådan som är avsedd endast för denna enhet:

- Rumstemperatur: -20 till 70 °C
- Relativ luftfuktighet: 10 till 100 % (ingen kondens)

Även om återförsäljaren är involverad i förvaring/transport av produkten ska enheten förvaras i enlighet med ovanstående villkor.

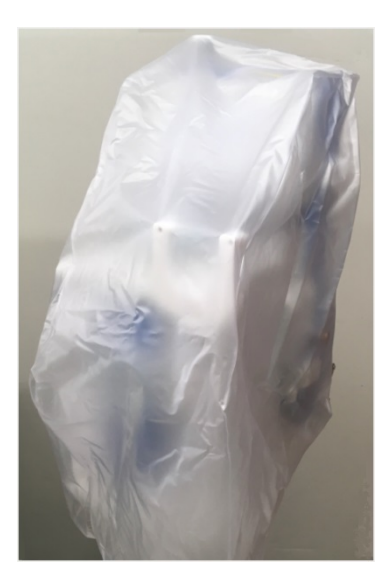

# 3.4 Strömförsörjning

# FÖRSIKTIGHETSÅTGÄRDER

- För att förhindra risk för elektriska stötar vid läckström och för att förhindra brus i elektriska kretsar är det viktigt att skyddsjordning finns. I förberedande syfte ska enheten jordas med en jordningsresistans på 100 ohm eller lägre.
- Anslut inte skyddsjorden till gasledningen.
- Vid jordning eller för att ta bort skyddet måste man först dra ur strömkabeln från vägguttaget.
- Var noga med att använda den medföljande nätkabeln. Användning av andra nätkablar än den som medföljer kan leda till ökad elektromagnetisk strålning eller minskad elektromagnetisk immunitet hos enheten, vilket kan leda till felaktig funktion.

Enheten kräver följande strömförsörjning.

Kontrollera att nätaggregatet uppfyller följande villkor:

- Spänningsfluktuationen ska ligga inom märkspänningen ±5 %, förutsatt att användningsintervallet ligger inom märkspänningen ±10 %.
- (2) För nätaggregatet bör kapaciteten säkras med tillräcklig marginal, se följande tabell.

| Enhet      | Spänning (V) | Ström (A)  | Strömförbrukning (VA) |
|------------|--------------|------------|-----------------------|
| Huvudenhet | 100 - 240    | 0,83 - 2,0 | 200                   |

# 3.5 Installationsmetod

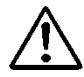

# FÖRSIKTIGHETSÅTGÄRDER

- När enheten ska installeras på hållaren ska Adastand användas.
- Var försiktig så att du inte skadas när du installerar enheten och monterar isär Adastand.

Fäst stången i hållaren enligt följande.

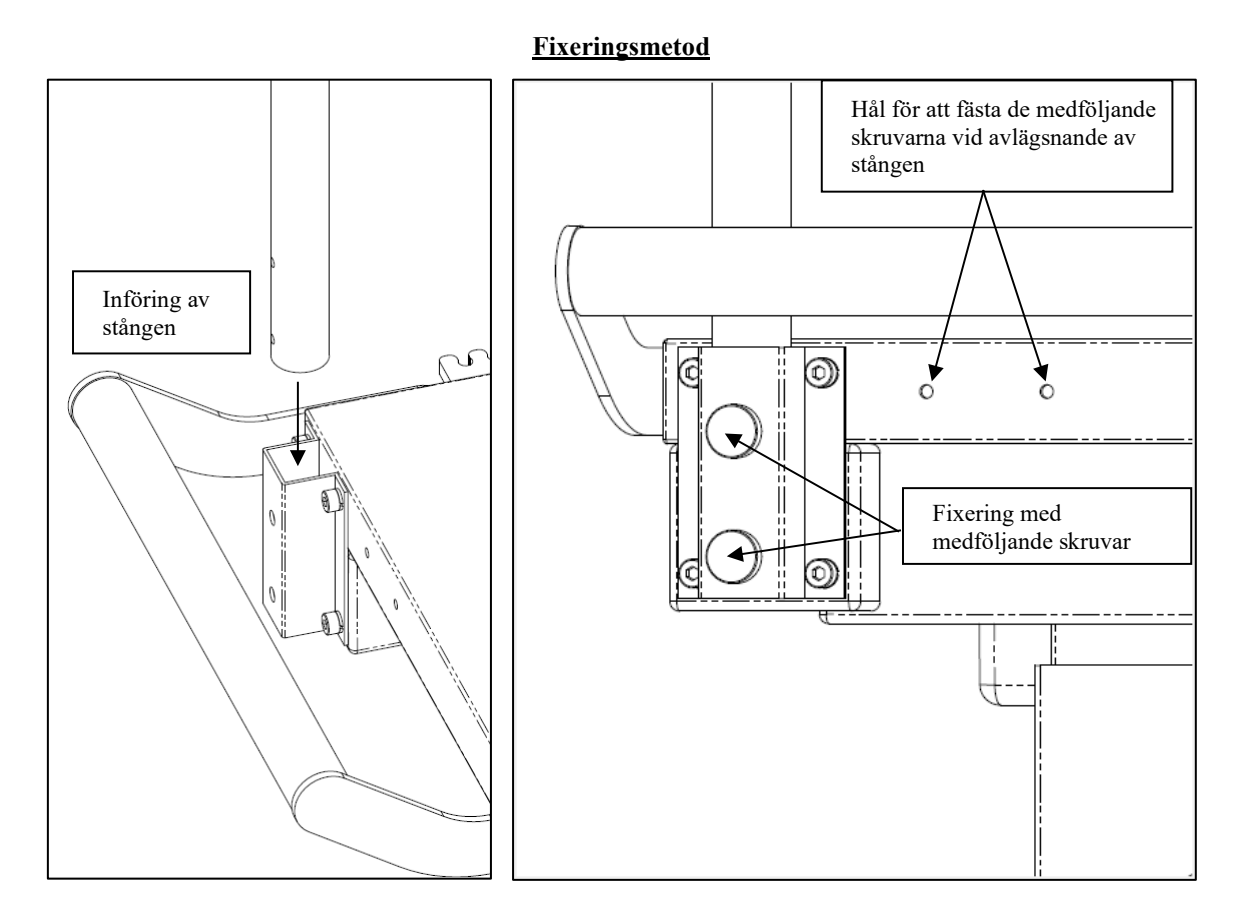

# FÖRSIKTIGHETSÅTGÄRDER

• Installera inte enheten på Adastand innan stången har fästs/tagits bort.

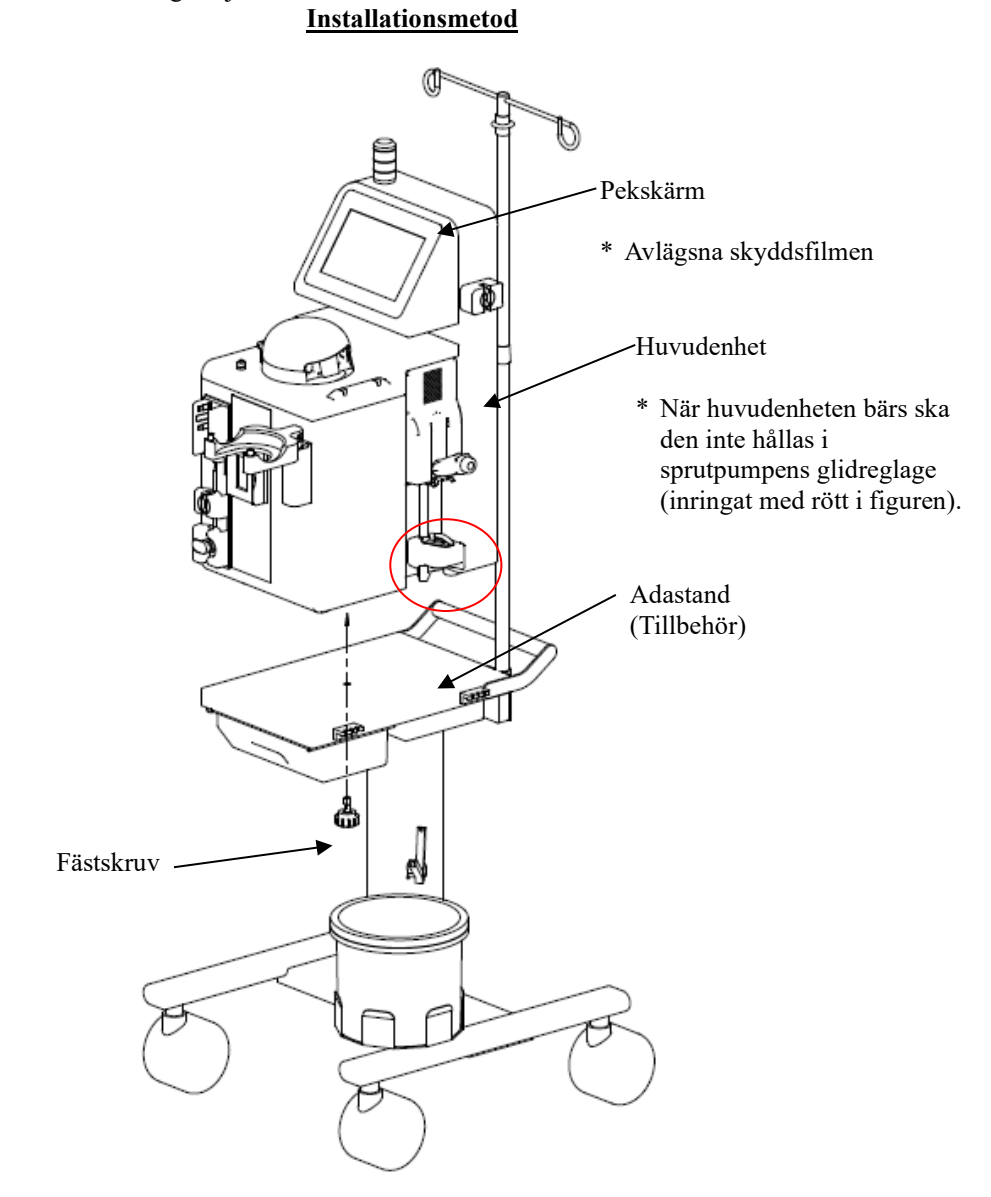

Installera huvudenhet enligt följande.

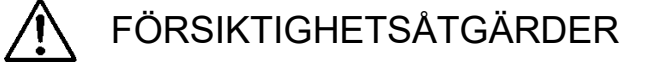

- Avlägsna skyddsfilmen från pekskärmen.
- När huvudenheten bärs ska den inte hållas i sprutpumpens glidreglage.

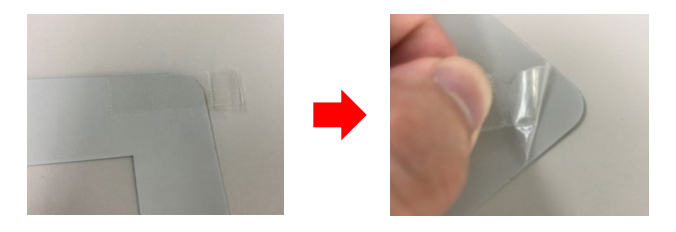

# 3.6 Inspektion efter installation

När installationen slutförts kontrollerar man att självdiagnosen fungerar problemfritt, se kapitel 8 "8.1.1 Inspektion före användning".

# 3.7 Batteriladdning efter installation

Enheten har en inbyggd hållbar strömförsörjning för larm som endast används vid strömavbrott. Efter installationen (direkt efter att man erhållit enheten) måste man koppla in ström i två timmar för att ladda batteriet.

När enheten inte används under en längre tid (ungefär en månad) är det dessutom möjligt att batteriets kapacitet är låg och att felet "41 Låg batteriladdning" visas. I detta fall trycker man på knappen [Ljud av] och laddar batteriet på samma sätt som vid installationstillfället.

När laddningen är klar aktiveras knappen [Larmavstängning]. Om man trycker på knappen byter enheten till [Förberedelseläge].

| 🔥 Varning      | Tyst Stäng av alarm              | Stäng av alarm                                           |
|----------------|----------------------------------|----------------------------------------------------------|
|                | 41 Låg batteriladdning           | Efter laddning<br>aktiveras knappen [Stäng<br>av alarm]. |
|                | Starta om batteriet.             |                                                          |
|                | När strömtillförseln är påslagen |                                                          |
|                | börjar batteriet att laddas      |                                                          |
|                | automatiskt.                     |                                                          |
| Klämman öppnad |                                  |                                                          |

# 3.8 Förflyttningsmetod

Använd handtaget när enheten flyttas.

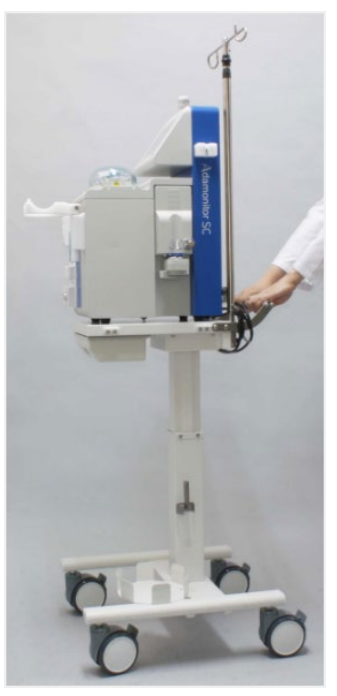

# 3.9 Lista över komponenter

| (1) Reservsäkring | ξ | 2 | st |
|-------------------|---|---|----|
|-------------------|---|---|----|

| (2) | Bruksanvisning1 | 1 | st |
|-----|-----------------|---|----|
|-----|-----------------|---|----|

- (3) Skyddsöverdrag .....1 st
- (4) WEEE-anvisningar för demontering......1 st

# 3.10 Tillbehör

| Artikel  | Artikelnr. |
|----------|------------|
| Adastand | ODT-SC001  |

# Kapitel 4 Konfiguration och specifikationer

# 4.1 Namn och funktion av varje del

- Fig. 1 visar namnet på alla enhetens delar.
- (1) Strömbrytare
  - Slår PÅ/AV strömmen.
- (2) Pekskärm
  - Används för att genomföra olika funktioner
  - Visar fel och varningar
- (3) Varningslampa
  - Visar varningar
- (4) Blodpump
  - Rullpump som cirkulerar blod
- (5) Blodpumpslock
  - Locket till blodpumpens rulldel
  - Detekterar öppet lock och stoppar blodpumpen.
- (6) Sprutpump
  - Genomför kontinuerlig infusion av antikoaguleringsmedlet.
- (7) Saltlösningssensor
  - Detekterar vätskebrist när blodkretsen fylls med fysiologisk saltlösning.
- (8) Luftsensor
  - Detekterar luftbubblor i den venösa kretsen.
- (9) Ventrycksanslutning
  - Ventryckssensorns anslutningsport.
  - Detekterar trycket i den venösa kretsen med ventryckssensorn inkorporerad i enheten.
- (10) Klämma
  - Blockerar den venösa kretsen när ett fel såsom detektion av luftbubblor förekommer.
- (11) Enhet för sensordyna (sensor för otillräckligt blodflöde från patienten)
  - Detekterar otillräckligt blodflöde från patienten.
- (12) Kabelhållare
  - Fixerar strömkabeln till enheten.
- (13) Kolonnhållare
  - Håller Adacolumn
- (14) Droppkammarhållare
  - Fixerar droppkammaren

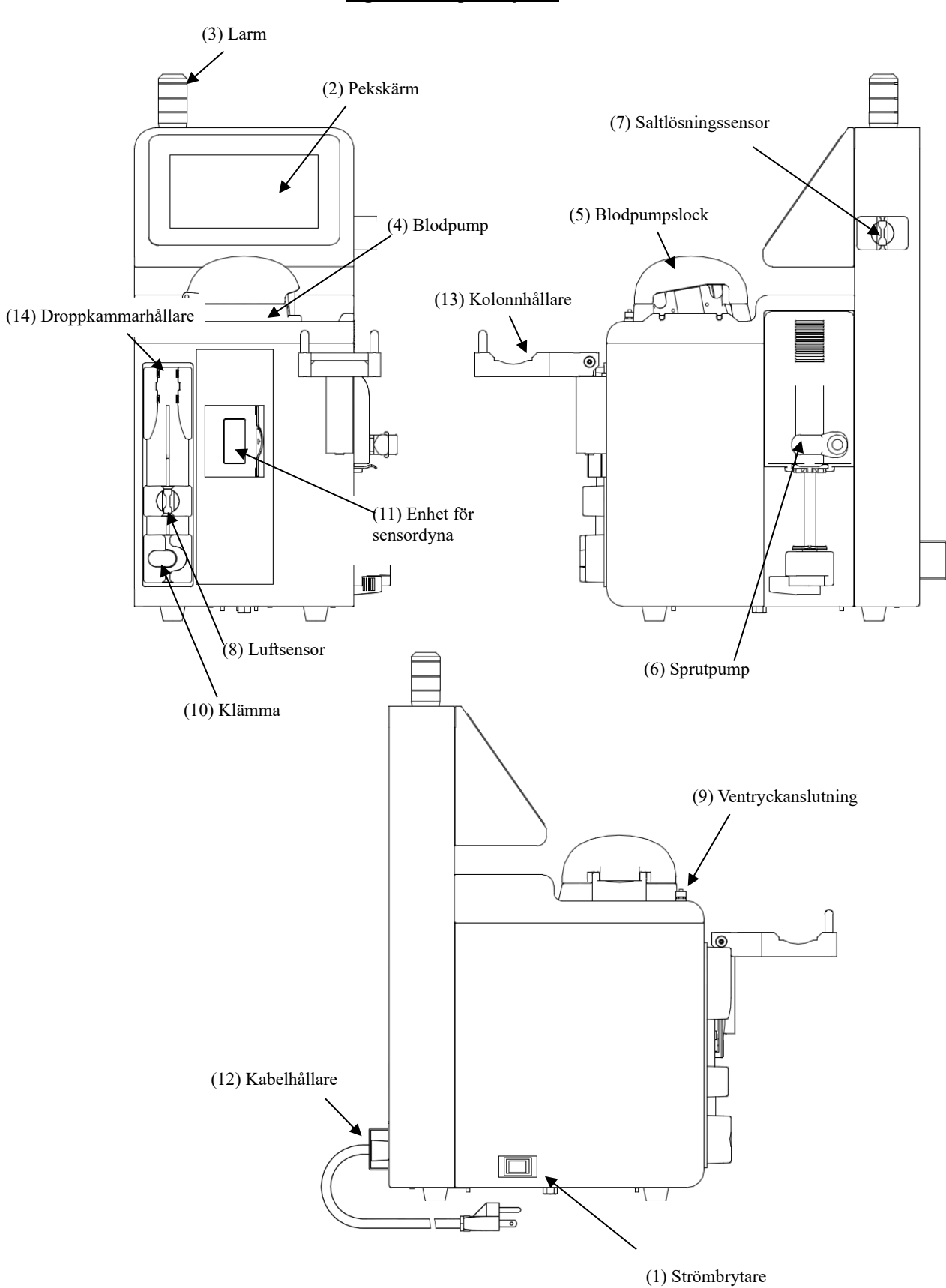

Fig.1: Namn på varje del

# 4.2 Namn och funktion för varje del av Adastand

Fig. 2 visar namnet på varje del av Adastand.

- (1) Infusionslösnings hällare
  - Håller påsen med fysiologisk saltlösning.
- (2) Stång

Höjden på infusionslösnings hällaren kan justeras till 50 cm.

- (3) Handtag
- (4) Höjdspak

- Höjden från golvet till bordsskivan kan anpassas från 600 mm till 800 mm.

- (5) Låda
- (6) Slangklämma (2 st)
- (7) Fästskruv för enheten
- (8) Behållare för vätskeavfall
- (9) Slanghållare
  - Fixerar slangen ovanför behållaren för vätskeavfall.
- (10) Svängbart hjul
  - Med låsmekanism.

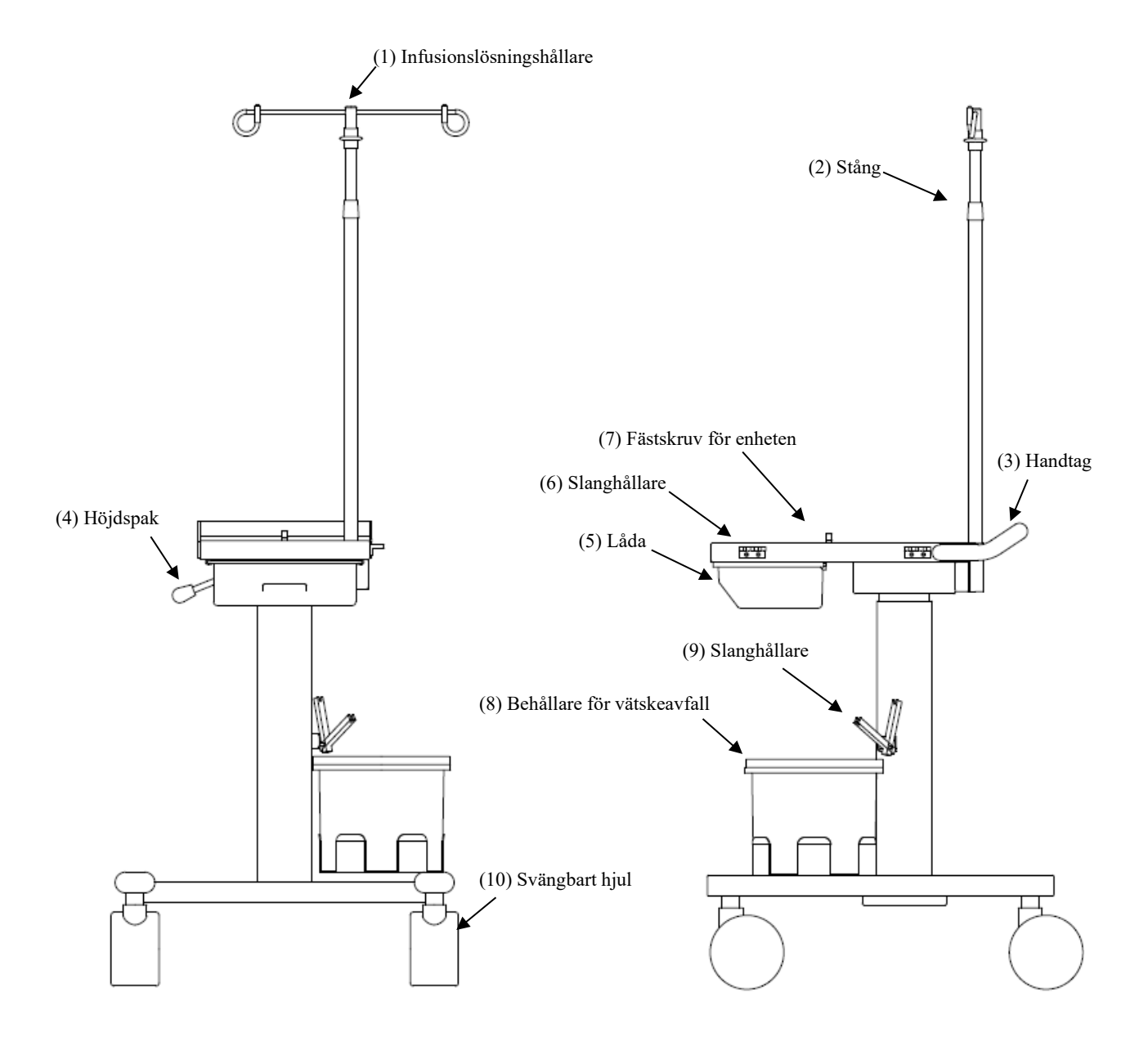

# Fig. 2: Namn på varje del

# 4.3 Specifikationer för enheten

| Märkspänning:<br>Märkfrekvens:<br>Strömförbrukning:<br>Mått:<br>Vikt: | 100 - 240 V växelström<br>50/60 Hz<br>200 VA<br>230 mm (B) × 328 mm (D) × 515 mm (H)<br>Ca. 11 kg |                                                                                                    |
|-----------------------------------------------------------------------|---------------------------------------------------------------------------------------------------|----------------------------------------------------------------------------------------------------|
| (1) Blodpump<br>- Pumptyp:                                            |                                                                                                   | Pump med två rullar                                                                                                    |
| - Aktuellt flödes<br>intervall:                                       | hastighets-                                                                                       | Cirkulationssteg: 10 till 50 ml/min<br>Förberedelsesteg: 10 till 150 ml/min                                                                                                    |
| - Flödeshastighe                                                      | tsnoggrannhet:                                                                                    | ±10 %                                                                                                    |
| - Standardinställ                                                     | ning:                                                                                             | Två värden kan ställas in.<br>Inställning av cirkulationsflödeshastighet<br>Inställning av snabbflödeshastighet                                                                                                    |
| - Säkerhetsmeka                                                       | nism:                                                                                             | Pumplockets driftsensor<br>Rotationssensor                                                                                                    |
| (2) Sprutpump<br>- Aktuell flödesh                                    | astighet:                                                                                         | 1 till 20 ml/h                                                                                                    |
| - Flödeshastighe                                                      | tsnoggrannhet:                                                                                    | 1 till 4 ml/h: ±15 %<br>5 till 20 ml/h: ±3 %                                                                                                    |
| - Standardinställ                                                     | ning:                                                                                             | Två värden kan ställas in.<br>Inställning av kontinuerlig infusionsflödeshastighet<br>Inställning av snabbflödeshastighet                                                                                                    |
| - Säkerhetsmeka                                                       | nism:                                                                                             | Sprutsensor<br>Sprutrörelsesensor<br>Sensor för påfylld spruta<br>Kolvinställningssensor<br>Överbelastningssensor för kolv<br>Matningsskruv och mutter för öppnings- och<br>stängningssensor                                                                                                    |
| - Tillämplig spru                                                     | ita:                                                                                              | TERUMO, NIPRO, JMS, TOP<br>(20 ml plastsputa av luer-lock typ)                                                                                                    |
| <ul><li>(3) Saltlösningssensor</li><li>- Detektionssyster</li></ul>   | r<br>em:                                                                                          | Ultraljudssystem                                                                                                    |
| (4) Luftsensor<br>- Detektionssyste                                   | em:                                                                                               | Ultraljudssystem                                                                                                    |
| - Detektionskäns                                                      | slighet:                                                                                          | Stängd cell på 0,1 ml eller mer                                                                                                    |
| - Säkerhetsmeka                                                       | nism:                                                                                             | När luftsensorn detekterar bubblor stängs blodpumpen<br>omedelbart, cirkulationskretsen stängs med klämman och<br>avvikelsen rapporteras med varningssignal, varningslampa<br>och bildskärmsvisning.<br>Nästan ingen kontinuerlig luftinfusion uppmätt (mycket<br>lägre än värdet 0,03 ml/min). |

| (5) Den venösa kretsens interna tryck                                                  |                                                                                                    |
|----------------------------------------------------------------------------------------|----------------------------------------------------------------------------------------------------|
| - Mätintervall:                                                                        | Tryck i den venösa blodkretsens droppkammare                                                                                                    |
| - Mätningsvisnings-<br>intervall:                                                      | -13,3 till 53,3 kPa (-100 till 400 mmHg)                                                                                                    |
| - Ventryckets<br>varningsintervall:                                                    | -13,3 till 53,3 kPa(-100 till 400 mmHg)                                                                                                    |
| - Säkerhetsmekanism:                                                                   | När trycket i doppkammaren eller den venösa kretsen<br>överstiger ventryckets varningsintervall stängas av<br>blodpumpen automatiskt och avvikelsen rapporteras med<br>varningssignal, och varningslampa.                                                                                                    |
| (6) Klämma                                                                             |                                                                                                    |
| - Klämtryck:                                                                           | 98 kPa (1,0 kgf/cm <sup>2</sup> ) eller mer                                                                                                    |
| - Blockeringssystem:                                                                   | Normal-öppen typ                                                                                                    |
| - Säkerhetsmekanism:                                                                   | När enheten detekterar en avvikelse blockeras blodkretsen med klämman.                                                                                                    |
| <ul><li>(7) Enhet för sensordyna (sensor för otillrä<br/>- Detektionssystem:</li></ul> | ckligt blodflöde från patienten)<br>Mekanisk omkopplare                                                                                                    |
| - Säkerhetsmekanism:                                                                   | När avvikelsen (trycket i dynan blir negativt och dynan<br>krymper på grund av blockering i blodkärlet, osv)<br>detekteras av sensorn för otillräckligt blodflöde från<br>patienten, stoppas blodpumpen omedelbart, blodkretsen<br>stängs med klämman och avvikelsen rapporteras med<br>varningssignal och varningslampa. |
| (8) Förfluten tid                                                                      |                                                                                                    |
| - Tidsinställningsintervall:                                                           | 1 till 180 minuter<br>Denna funktion kan endast användas i aferesläge.                                                                                                    |
| - Standardvärdesinställning:                                                           | Ett värde kan ställas in. (60 min)                                                                                                    |
| - Inställningstid:                                                                     | För att bekräfta inställningstiden vid användning under<br>aferesläge: läge, tryck på knappen [Inställningar] och<br>inställningstiden visas. Skärmen kan växlas till förfluten<br>tid genom att man återigen trycker på knappen<br>[Inställningar].                                                                      |
| - Förfluten tid:                                                                       | När säkerhetsmekanismen är aktiverad vid användning i<br>aferesläge visas den förflutna tiden kontinuerligt även när<br>enheten återaktiveras.<br>Tryck återigen på knappen [Inställningar].<br>Om enheten stängs av medan blodpumpen är stoppad<br>raderas den förflutna tiden.<br>(Se kapitel 5 "5.1.5 Sprutpumpsfält") |
| - Säkerhetsmekanism:                                                                   | När inställningstiden förflutit meddelas behandlingstidens<br>slut med varningssignal och varningslampa för<br>behandlingsavslutning.<br>Observera dock att för att förhindra blodkoagulering<br>kommer blodpumpen och sprutpumpen inte att stoppas.                                                                      |

| (9) Varningssignal                                                                  |                                                                            |  |
|-------------------------------------------------------------------------------------|----------------------------------------------------------------------------|--|
| - Volym:                                                                            | 65 dB och högre                                                            |  |
| (10) Varningslampa<br>- Tvåfärgsskärm:                                              |                                                                            |  |
| Förberedelsesläge:<br>Grön lampa blinkar                                            | (medan blodpumpen är i drift)                                              |  |
| Aferesläge:<br>Grön lampa lyser kontinuerligt<br>Grön lampa blinkar (anm.1)         | (medan blodpumpen är i drift)<br>(efter att inställningstiden förflutit)   |  |
| Blodreturläge:<br>Grön lampa lyser kontinuerligt<br>Grön lampa blinkar (anm.1)      | (medan blodpumpen är i drift)<br>(efter att behandladretur uppnått 300 ml) |  |
| Avvikande tid:<br>Röd lampa blinkar (anm. 1)                                        |                                                                            |  |
| Anm.1: Meddelande visas samtidigt.<br>(Se kapitel 7 "Larmfunktion och motåtgärder") |                                                                            |  |
| (11) Klassificering av enheten                                                      |                                                                            |  |
| - Skyddstyp mot elektrisk stöt: Klass 1                                             |                                                                            |  |
| - Skyddsgrad mot elektrisk stöt: Utrustning av typ BF                               |                                                                            |  |

- Klassificering av applicerad del mot skadligt vattenintrång: IPX1
- Klassificering av driftläge: Kontinuerlig drift

# (12) Specificerat blodslangsystem och afereskolonn

- Blodslangsystem:

| Produktnamn | Leverantör                |
|-------------|---------------------------|
| ADACIRCUIT  | Lokal Otsuka-representant |

- Afereskolonn:

| Produktnamn | Leverantör                |  |
|-------------|---------------------------|--|
| ADACOLUMN®  | Lokal Otsuka-representant |  |

# 4.4 Funktionsprincip

Enheten består av en blodpump med två rullar som genomför extrakorporal cirkulation genom att använda enheten för avlägsnande av blodceller och funktionsprincipen för pumpdrivningsenheten är som följer:

- När strömmen slås på startas självdiagnosen (självet) automatiskt oavsett om klämman fungerar normalt eller inte.
- (2) När självtestet inte uppvisar något problem ljuder en slutsignal och standardinställningsvärdet för ventryck, blodpumpens flödeshastighet, sprutpumpens flödeshastighet och förfluten tid visas i fönstret [Förberedelsesläge].
- (3) För att ändra standardinställningsvärdet väljer och ändrar man den parameter som ska justeras i fönstret för Inställningar.
- (4) Efter att blodkretsen och den fysiologiska saltlösningen har ställts in och man trycker på knappen [Start] i Blodpumpsfältet i [Förberedelsesläge] roterar rullen och matar på fysiologisk saltlösning för att rengöra kretsen. När all lösning har använts detekteras vätskebrist av saltlösningssensorn och rullen stoppas.
- (5) Därefter kopplas patientutflödeskretsen till patienten och när man trycker på knappen [Start] i Blodpumpsfältet i [Aferesläge påbörjas blodsubstitutionen i blodkretsen. Genom att återigen trycka på knappen [Start] stoppas rullen.
- (6) När patientutflödeskretsen har fästs till patienten och man trycker på knappen [Start] i Blodpumpsfältet i [Aferessläge] roterar rullen och cirkulationsarbetet påbörjas.
- (7) Om felsensorn aktiveras under arbetet omvandlas felsignalen till en elektrisk signal som överförs till varningsenheten och därmed aktiveras säkerhetsanordningen som utfärdar en varningssignal osv.
- (8) När säkerhetsanordningen är aktiverad trycker man på knappen [Ljud av] för att stoppa varningssignalen. Kontrollera felet för att återställa enheten till normalt tillstånd. Tryck sedan på knappen [Stäng av alarm] och tryck återigen på knappen [Start] i Blodpumpsfältet för att arbetet ska fortsätta.
- (9) När tiden gått ut aktiveras en slutsignal. Tryck på knappen [Ljud av] för att stoppa signalen och tryck på knappen [Start] i Blodpumpsfältet för att stoppa rullen.
- (10) Efter rullen stoppats trycker man på knappen [Start] i Blodpumpsfältet i [Blodreturläge] för att mata fram en viss mängd saltlösning i kretsen och transfusera blod till patienten.

# Kapitel 5 Konfiguration och användning av fönster

I detta kapitel beskrivs konfiguration och användning av fönster.

För att säkerställa smidig fönsterhantering måste man först förstå hur fönstret läses, knapparnas funktion osv.

# 5.1 Konfiguration och användning av huvudfönstret

I detta fönster förbereder man behandling, hanterar cirkulation och blodretur samt installation av enheten.

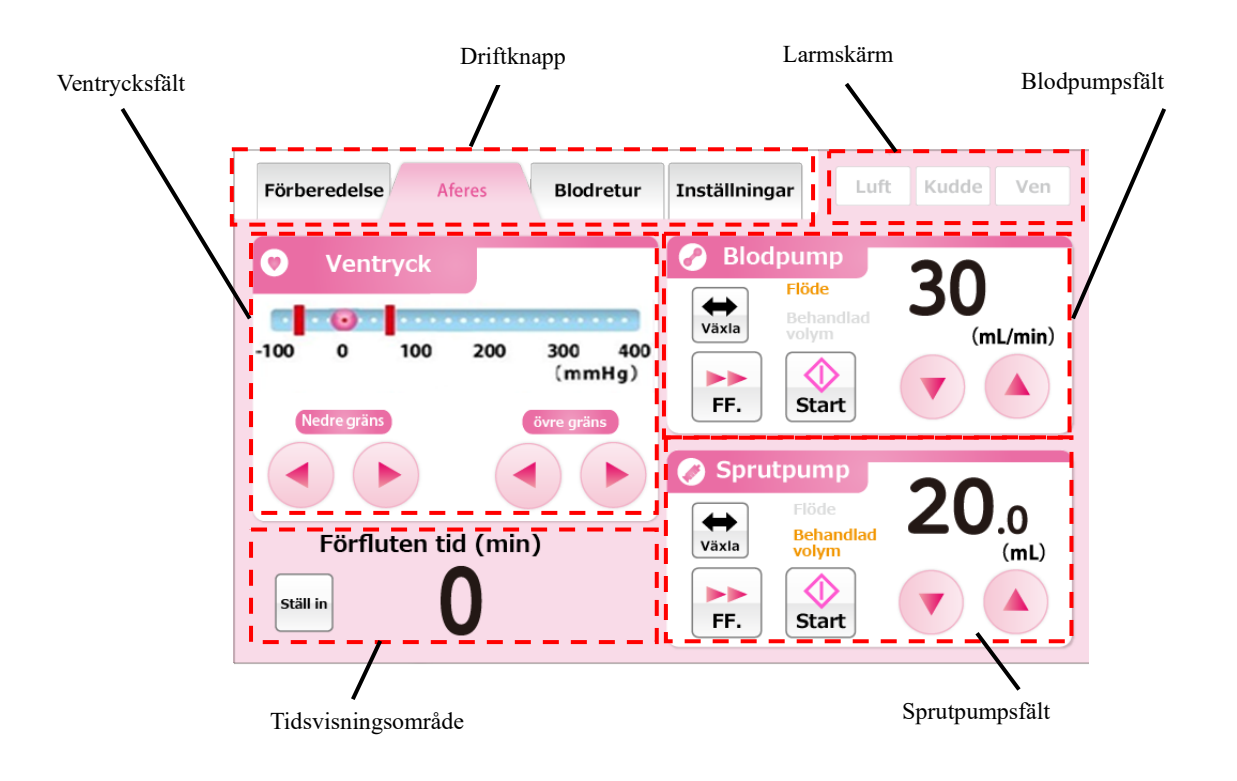

# 5.1.1 Driftknapp

Ange driftsläge genom att använda bokstäver och bakgrundsfärger. Dessutom kan man trycka på fliken för att växla mellan driftslägen. Driftslägenas översikt och motsvarande bakgrundsfärger visas nedan.

Förberedelseläge

Detta är det läge där rengöring och priming av blodkretsen görs med fysiologisk saltlösning. Bakgrundsfärgen är ljusblå.

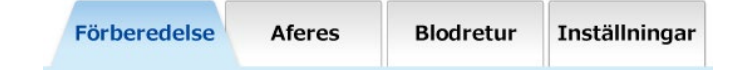

Aferesläge I detta läge utförs behandling genom att patientens blod cirkuleras. Bakgrundsfärgen är rosa.

| Förberedelse | Aferes | Blodretur | Inställningar |
|--------------|--------|-----------|---------------|
|--------------|--------|-----------|---------------|

Blodreturläge\_I detta läge retuneras blodet till patienten. Bakgrundsfärgen är orange.

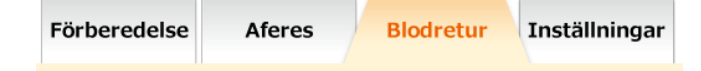

# Inställningsläge

I detta läge görs inställningar av enheten vad gäller normalt intervall för ventryck, blodpumpens flödeshastighet, sprutpumpens flödeshastighet osv. Bakgrundsfärgen är grön.

| Förberedelse | Aferes | Blodretur | Inställningar |
|--------------|--------|-----------|---------------|
|              |        |           |               |

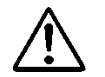

# VARNING

• Kontrollera driftläget när enheten ska användas. Felaktig användning av driftsläge kan orsaka dödsfall eller allvarliga skador på patienten.

Tillägg:

- Flikarna Aferesläge och Blodreturläge aktiveras efter normalt genomfört läckagekontroll. Se kapitel 6 "6.3 Rengöring och priming av blodkretsen" för detaljer.

# 5.1.2 Larmskärm

Visar tillståndet hos den venösa luftsensorn, sensordynan samt ventrycket i realtid. När en sensor upptäcker ett fel visas bakgrundsfärgen på sensorn i rött.

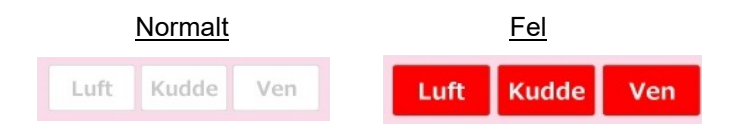

# 5.1.3 Ventryckssensor

Ventrycket kan övervakas och det normala intervallet för ventrycket kan ändras i detta fält.

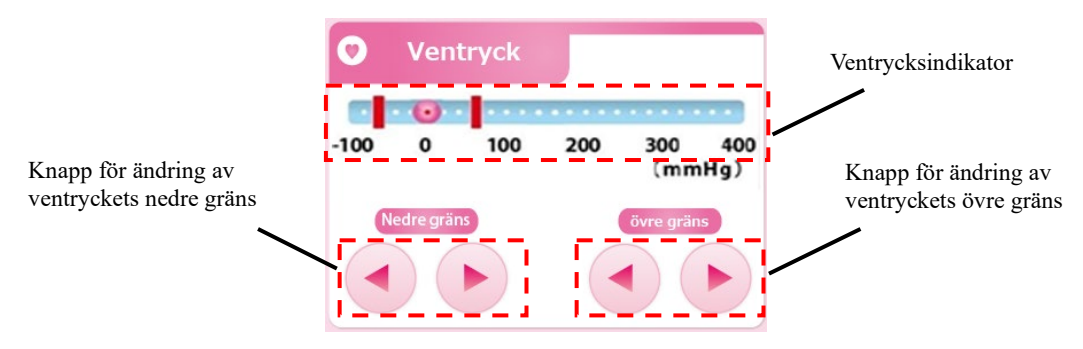

#### Kontrollera ventryck

Markeringen 🧕 på ventrycksindikatorn visar det aktuella ventrycksvärdet.

# Ändra ventryckets övre gräns

Genom att trycka på knappen [Ändring av ventryckets övre gräns] kan man flytta det röda strecket som visar ventryckets nedre gräns.

## Tillägg:

- Det är inte möjligt att ställa in ventryckets övre gräns till ett värde som är lägre än ventryckets nedre gräns.
- Ventryckets nedre gräns ändras i steg på 10 mmHg eller 1,33 kPa.
- Genom att trycka på knappen [Ändring av ventryckets övre gräns] i 20 sekunder genereras ett fel på pekskärmen. (Fel nr 43)

#### Ändra ventryckets nedre gräns

Genom att trycka på knappen [Ändra ventryckets nedre gräns] kan man flytta det röda strecket som visar ventryckets nedre gräns.

# Tillägg:

- Det är inte möjligt att ställa in ventryckets nedre gräns till ett värde som är högre än ventryckets övre gräns.
- Ventryckets nedre gräns ändras i steg på 10 mmHg eller 1,33 kPa.
- Genom att trycka på knappen [Ändra ventryckets nedre gräns] i 20 sekunder genereras ett fel på pekskärmen. (Fel nr 43)

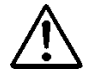

# VARNING

• Ventrycket ska ställas in till lämpligt intervall av sjukvårdspersonal.

# 5.1.4 Blodpumpsfält

Fältets namn Växlingsknapp Växlingsknapp Flöde Behandlad Snabbmatningsknapp Snabbmatningsknapp Knapp för ändring av flödeshastighet

Den behandlad volymen vätska som tillförs av blodpumpen kan kontrolleras.

#### Aktivera blodpumpen

Genom att hålla knappen [Start] nedtryckt i ungefär en sekund aktiveras blodpumpen. När pumpen är aktiverad ändras knappen [Start] till [Stopp].

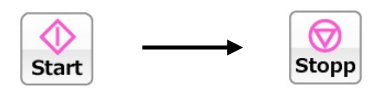

Tillägg:

- Ett fel visas för att förhindra att man glömmer att starta när knappen [Start] hålls nedtryckt i mindre än en sekund. (Fel nr 05)

Dessutom blinkar fältnamnet i två mörka och ljusa färger medan blodpumpen är i drift.

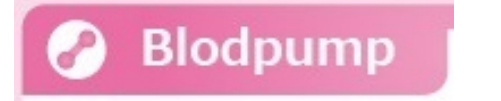

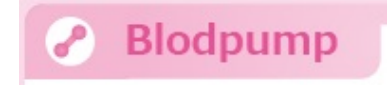

#### Snabbmata blodpumpen

Genom att trycka på knappen [Snabbmatning] medan blodpumpen är i drift aktiveras blodpumpen till snabbflödeshastighet. Vid snabbmatning byter knappen [Snabbmatning] färg till orange. Genom att återigen trycka på knappen [Snabbmatning] återgår man till den ursprungliga flödeshastigheten och knappen blir vit.

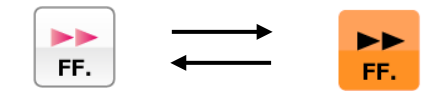

Tillägg:

- Knappen [Snabbmatning] är endast aktiv när driftläget är [Förberedelsesläge].
- Vid snabbmatning visas snabbflödeshastigheten i flödeshastighetsfältets visningsområde.

# Stoppa blodpumpen

När blodpumpen är i drift eller i snabbmatningsläge och man trycker på knappen [Stopp] stoppas blodpumpen. När pumpen stoppas ändras knappen [Stopp] till [Start].

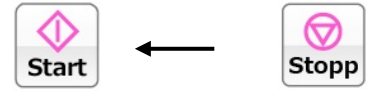

# Tillägg

Blodpumpens stopptid observeras när man befinner sig i [Aferesläge] och [Blodreturläge].
 En varning visas var 5:e minut efter blodpumpen har stoppats. (Fel nr 06)
 En varning visas när 60 minuter har gått sedan blodpumpen stoppats och behandlingen

inte kan fortsättas. (Fel nr 47)

# Ändra blodpumpens flödeshastighet

Blodpumpens flödeshastighet kan ändras genom att man trycker på knappen [Ändra flödeshastighet].

#### Tillägg:

- Oavsett blodpumpens start-/stopptillstånd kan blodpumpens flödeshastighet ändras.
- Medan blodpumpen är i drift återspeglas förändringen i flödeshastiget i blodpumpens funktion i realtid.
- Max. flödeshast.: 50 (ml/min)
- Min. flödeshast.: 10 (ml/min)
- Stegökning flödeshast.: 1 (ml/min)
- Genom att trycka på knappen [Ändra flödeshastighet] i 30 sekunder genereras ett fel på pekskärmen. (Fel nr 43)

# Ändra blodpumpens snabbflödeshastighet

Genom att trycka på knappen [Ändra flödeshastighet] vid snabbmatning av blodpumpen är det möjligt att ändra blodpumpens snabbflödeshastighet.

#### Tillägg

- Max. flödeshast.: 150 (ml/min)
- Min. flödeshast.: 10 (ml/min)
- Stegökning flödeshast.: 1 (ml/min)

### Kontrollera den behandlad volymen vätska som blodpumpen tillför

Genom att trycka på knappen [Växla] visas den behandlad volymen vätska som blodpumpen tillför i Visningsområdet för flödeshastighet.

#### Tillägg

- Vid [Blodreturläge] och [Förberedelsesläge] läggs blodpumpens drift inte till den bedandlad volymen tillförd vätska.

# 5.1.5 Sprutpumpsfält

Fältets namn Visningsområde för flödeshastighet Växlingsknapp 0 Rehand Växla (mL) volym Start FF. Knapp för ändring av Snabbmatningsknapp flödeshastighet Startknapp

Sprutpumpen och den behandlad volymen tillförd vätska kan kontrolleras i detta fält.

#### Tillägg:

- Sprutpumpsfältet inaktiveras när driftläget är [Blodreturläge].
- När användningen av sprutpumpen är i positionen [Inaktiverad] i Inställningsläget blir Sprutpumpsfältet inaktivt.

#### Aktivera sprutpumpen

Genom att hålla knappen [Start] nedtryckt i ungefär en sekund aktiveras sprutpumpen. När pumpen är aktiverad ändras knappen [Start] till [Stopp].

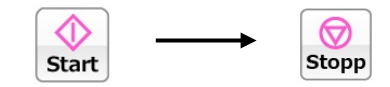

Dessutom blinkar fältnamnet i två mörka och ljusa färger medan sprutpumpen är i drift.

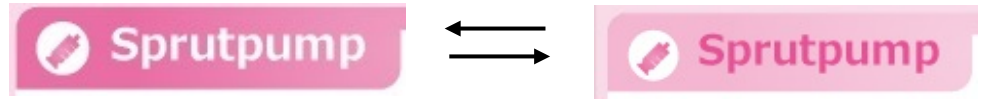

#### Snabbmatning av sprutpumpen

Genom att trycka på knappen [Snabbmatning] när sprutpumpen är stoppad aktiveras sprutpumpen till snabbflödeshastighet. När knappen [Snabbmatning] trycks ned blir knappen [Start] inaktiv och färgen på knappen [Snabbmatning] blir orange. När knappen [Snabbmatning] släpps stoppas sprutpumpen och färgen på knappen [Snabbmatning] blir vit.

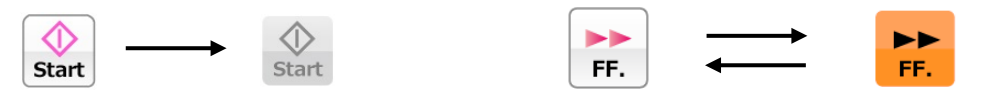

# Tillägg:

- När driftläget är [Förberedelsesläge] är knappen [Snabbmatning] endast aktiv när sprutpumpen är stoppad.
- När driftläget är [Aferesläge] är knappen [Snabbmatning] endast aktiv när blodpumpen är i drift och sprutpumpen är stoppad.
- Vid snabbmatning visas snabbflödeshastigheten i visningsområdet för flödeshastighet.
- Intervall för snabbflödeshastighet: 400 (ml/h)
- Intervallet för snabbflödeshastighet kan inte ändras.

#### Stoppa sprutpumpen

När sprutpumpen är i drift och man trycker på knappen [Stopp] stoppas sprutpumpen. När sprutpumpen stoppas ändras knappen [Stopp] till [Start].

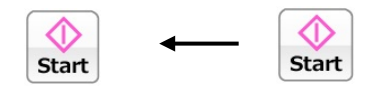

# Ändra sprutpumpens flödeshastighet

Sprutpumpens flödeshastighet kan ändras genom att trycka på knappen [Ändra flödeshastighet]. Den aktuella flödeshastigheten visas i [Visningsområdet för flödeshastighet].

#### Tillägg:

- Oavsett sprutpumpens start-/stopptillstånd kan sprutpumpens flödeshastighet ändras.
- Medan sprutpumpen är i drift återspeglas förändringen i flödeshastiget i sprutpumpens funktion i realtid.
- Snabbflödeshastighet kan inte ändras.
- Max. flödeshast.: 20 (ml/h)
- Min. flödeshast.: 1 (ml/h)
- Stegökning av flödeshast.: 1 (ml/min)
- Genom att trycka på knappen [Ändring av flödeshastighet] i 18 sekunder genereras ett fel på pekskärmen. (Fel nr 43)

# Kontrollera den behandlad volymen vätska som sprutpumpen tillför

Genom att trycka på knappen [Växla] visas den <u>behandlad volymen</u> vätska som sprutpumpen tillför av i Visningsområdet för flödeshastighet.

#### Tillägg:

 Vid drift av sprutpumpen i [Förberedelsesläge] och [Aferesläge] läggs den <u>behandlad</u> volymen tillförd vätska till.

# 5.1.6 Tidsvisningsfält

Cirkulationstiden kan kontrolleras och ändras i detta område.

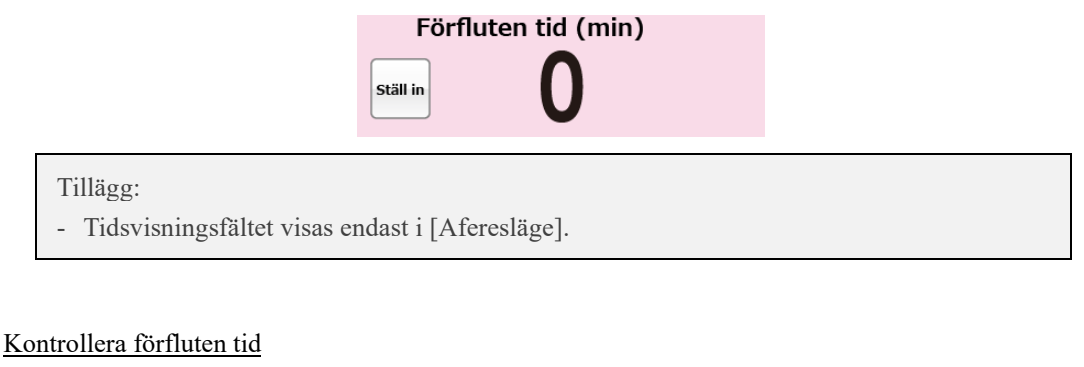

När knappen [Inställningar] inte är nedtryckt visar Tidsvisningsfältet [Förfluten tid].

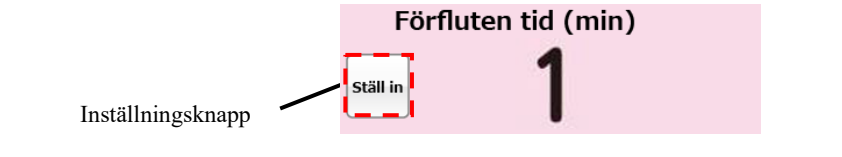

Tillägg: - Stegökning av förfluten tid: 1 minut

# Kontrollera förfluten tid

Genom att trycka på knappen [Inställningar] visas [Inställningstid] i Tidsvisningsfältet. Dessutom ändras inställningsknappens färg till orange och knappen [Ändra inställningstid] visas. Genom att återigen trycka på knappen [Inställningar] visas [Förfluten tid] i Tidsvisningsfältet.

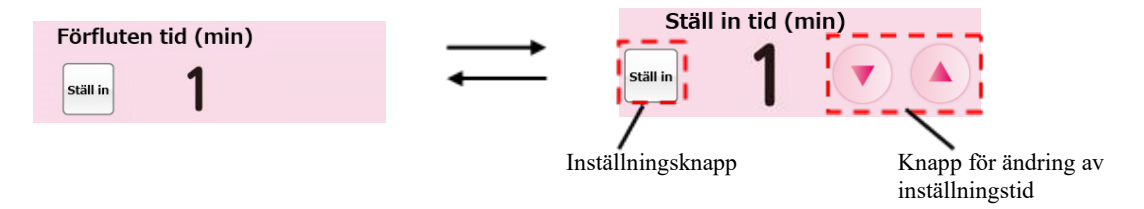

#### Tillägg:

- Ökning av inställningstid: 1 minut
- Inställningstiden kan ställas in till högst 180 minuter.
- Inställningstiden återspeglas i realtid på systemet varje gång man trycker på knappen [Ändra inställningstid].
- Genom att trycka på knappen [Ändra inställningstid] i 33 sekunder genereras ett fel på pekskärmen. (Fel nr 43)
## 5.2 Inställningsfönstrets konfiguration och användning

Fält för val av sida Fält för ändring av Fält för val av parameter parameter Förberedelse Blodretur Inställningar Aferes Tryckenhet Ventryck/System **User Program Ver.** Slave Program Ver. mmHg FS Program Ver. 60 (mmHg) övre gräns -60 (mmHg) Nedre gräns Tryckenhet mmHg OK AVBRYT

I detta fönster visas och ändras enhetens standardinställningar och felhistorik bekräftas.

#### Tillägg:

 Vid omstart av enheten antas en rad behandlingsfaser vara slutförda och enhetens inställningar skrivs över med de värden som ställts in i det här fönstret. Observera dock att endast när blodpumpen eller sprutpumpen är i drift och enheten utsätts för onormalt driftsstopp på grund av strömavbrott osv. kommer de inställningar enheten hade före strömavbrottet bibehållas även efter att enheten startas om.

## 5.2.1 Fält för val av parameter

Enhetens aktuella inställningar kan kontrolleras i det här fältet.

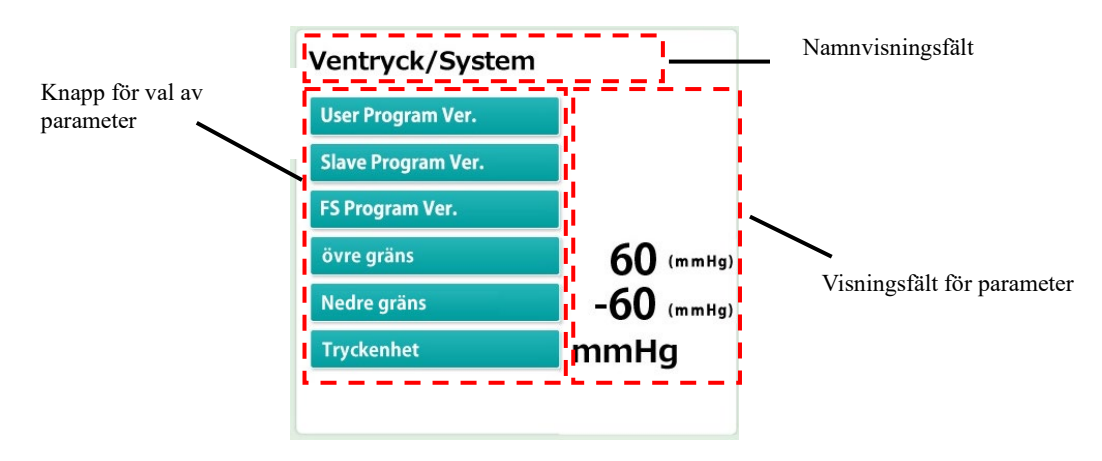

## Kontroll av grupp

Inställningsläget består av fyra grupper: Systeminformation, Ventryck, Blodpump och Sprutpump. Namnet på den aktuella gruppen visas i [Namnvisningsfältet].

## Välja parameter

Tryck på knappen [Parameterval] för den parameter som ska ändras. Den valda parametern visas i fältet [Parameterändring].

### Kontrollera parameter

Det aktuella inställningsvärdet visas i [Parameterändringsfältet] som finns till höger om knappen [Parameterval] för den parameter som ska ändras.

## 5.2.2 Fält för ändring av parameter

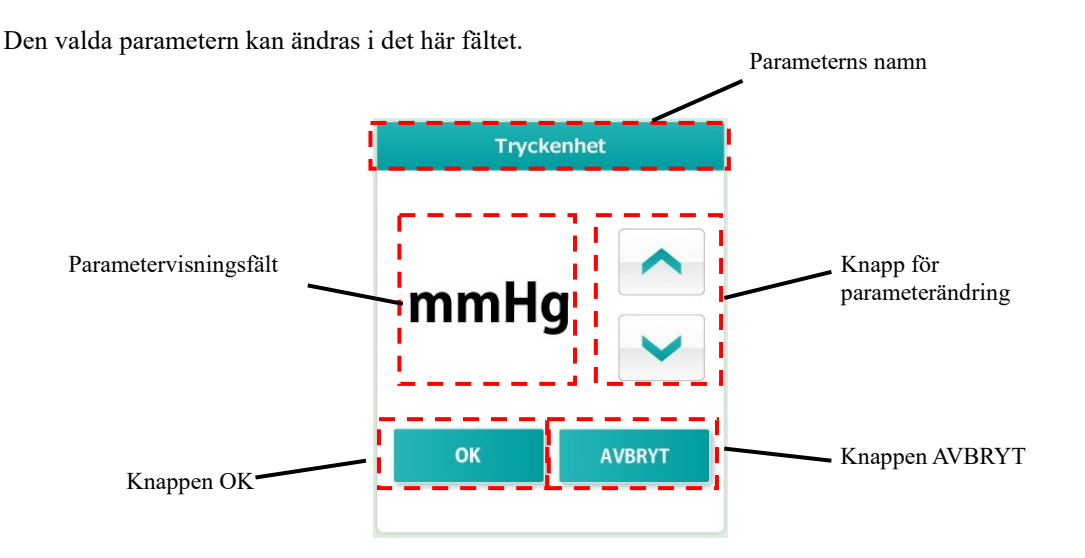

### Ändra parameter

Innehållet i [Parametervisningsfältet] kan ändras genom att trycka på knappen [Parameterändring].

### Bekräfta ändrad parameter

Innehållet i [Parametervisningsfältet] kan bekräftas genom att trycka på knappen [OK]. Det bekräftade innehållet sparas på systemet och visas i fältet för parameterval.

### Återställa ändrad parameter

Det ändrade innehållet kan återställas till hur det var före ändringen genom att trycka på knappen [AVBRYT].

#### Tillägg:

- När ändringen bekräftats med ett tryck på knappen [OK] kan parametern inte återställas till tillståndet före ändringen även om man trycker på knappen [AVBRYT].

## 5.2.3 Fält för val av sida Inställningsfönstret består av fyra sidor. Symbolen 🔳 visar aktuell sida. Man kan byta sida genom att trycka på knappen [Nästa sida] eller knappen [Tillbaka]. Knappen Nästa sida Knappen Tillbaka -Sidan "System-/ventryck" Bekräftar aktuell programvaruversion och ställer in ventrycket. Sidan "Blodpump" Inställning av blodpumpen. Sidan "Sprutpump" Inställning av sprutpumpen. Sidan "Felhistorik" Datum och tid felet inträffade samt felnumret visas från nyaste till äldsta. Det maximala antalet rader som kan visas är 1000. 20180820141631 42-12 Förberedelse Aferes Blodretur Inställningar Felnummer Tid Datum 20180823111512 10 20 augusti 2018 14:16:31 20180820141631 42-12 Tillägg: Se kapitel 6 "6.7 Kontrollera och ändra enhetens inställningar" för inställningsdetaljer. FÖRSIKTIGHETSÅTGÄRDER

• Kontrollera att sprutan som faktiskt ska användas och sprutan som är inställd för enheten överensstämmer. När en annan spruta än den som är inställd används kommer flödeshastighetens noggrannhet och sprutpumpens säkerhetsfunktion inte fungera korrekt.

## 5.3 Felfönstrets konfiguration och användning

Namnen på fönstrets viktigaste delar visas nedan.

Detta fönster visas när enheten detekterar ett fel. När ett fel detekteras visas det i fönstret på så sätt som visas nedan.

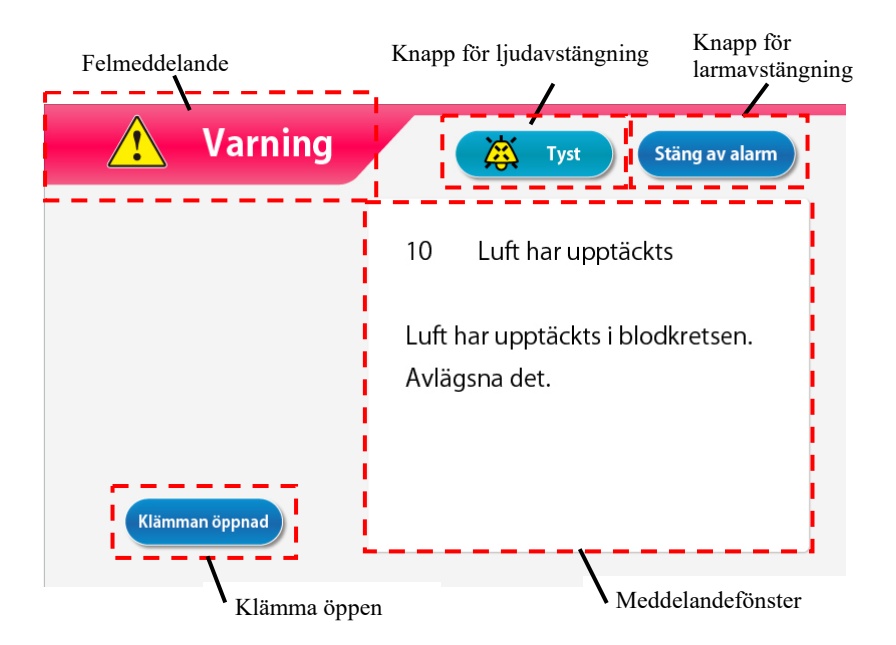

Kontrollera felmeddelandet och eliminera orsaken till felet enligt instruktionerna i meddelandefönstret eller enligt kapitel 7 "Larmfunktion och motåtgärder ".

### Stänga av larmsignalen

För att stänga av larmsignalen trycker man på knappen [Ljud av]. Meddelandet på skärmen kvarstår och endast larmsignalen stängs av.

Tillägg:

- Två minuter efter man tryckt på knappen [Ljud av] återupptas larmsignalen.

## Avbryta larmläget

För att avbryta larmläget trycker man på knappen [Avbryt larm]. Larmlampan släcks, larmsignalen avbryts och [Driftläget] återställs till det läge (huvudfönster) som enheten hade när felet uppstod.

### Tillägg:

 Även när man trycker på knappen [Avbryt larm] förblir klämmans driftläge oförändrat. Om däremot felet "41 Låg batteriladdning" förekommer under självtestet ljuder ingen larmsignal om man trycker på knappen [Ljud av] en gång. Se kapitel 3 "3.7 Batteriladdning efter installation".

## <u>Öppna klämma</u>

Vid hantering av klämman trycker man på knappen [Ljud Av] och trycker sedan på knappen [Öppna klämma].

Tillägg:

- Knappen [Öppna klämma] är endast aktiv när man tryckt på knappen [Ljud av].

### Meddelandefönster

Felmeddelandet och motåtgärden visas i fönstret.

## Kapitel 6 Driftmetod

## 6.1 Uppstart av enheten

## Slå på strömmen

- Genom att trycka på strömbrytaren startas inspektionsåtgärderna, inklusive belysning av självtestslampan och larmlampan och det kontrolleras om klämman fungerar korrekt. Kontrollera enhetens tillstånd enligt kapitel 8 "8.1.1 Inspektion före användning".
- 2. Om inget normalt förekommer i resultaten från självtestet kommer huvudfönstret att visas på pekskärmen.

Tillägg:

- Ta bort sprutan när enheten startas. Om en spruta detekteras vid självtestet genereras ett sprutdetekteringsfel. (Fel nr 04)

## 6.2 Installera blodkretsen

Figuren nedan visar ett diagram över blodkretsen.

Se bruksanvisningen som medföljer den angivna blodkretsen för detaljer.

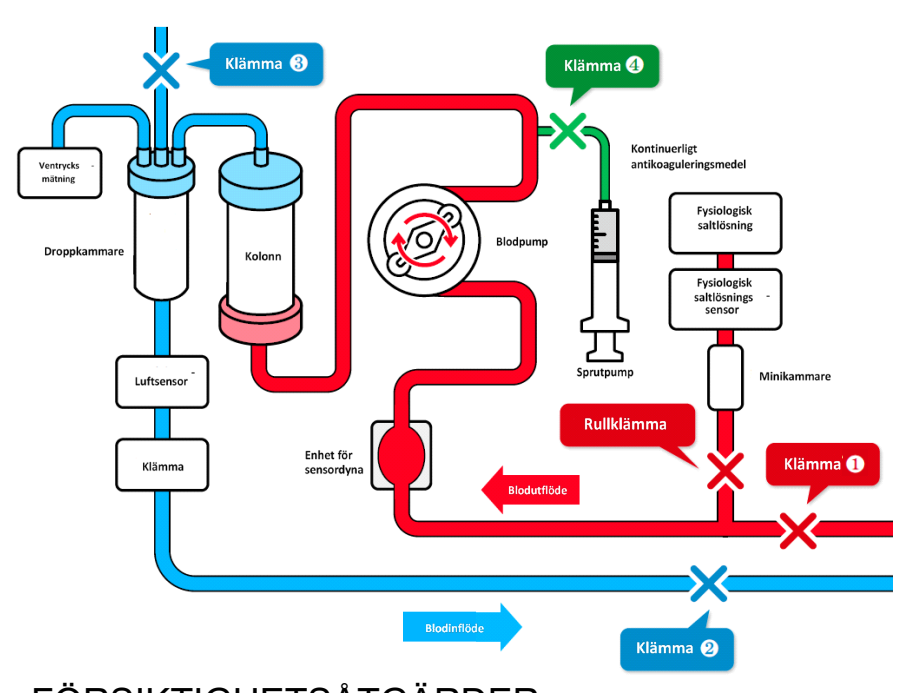

### <u>Kretsdiagram</u>

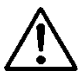

## FÖRSIKTIGHETSÅTGÄRDER

• Efter installation av blodkretsen ska man kontrollera att den inte är trasig eller vriden. Säkerhetsmekanismen upptäcker i vissa fall inte det farliga tillståndet.

## (1) Installera fysiologisk saltlösning

Häng påsen med fysiologisk saltlösning på Adastand.

## (2) Anslut blodutflödessidan (Röd)

- 1. Stäng klämman (1) på kretsens blodutflödessida (röd) och rullklämmen på slangen för fysiologisk saltlösning.
- 2. Anslut slangen till påsen med fysiologisk saltlösning och därefter till sensorn för brist på fysiologisk saltlösning.

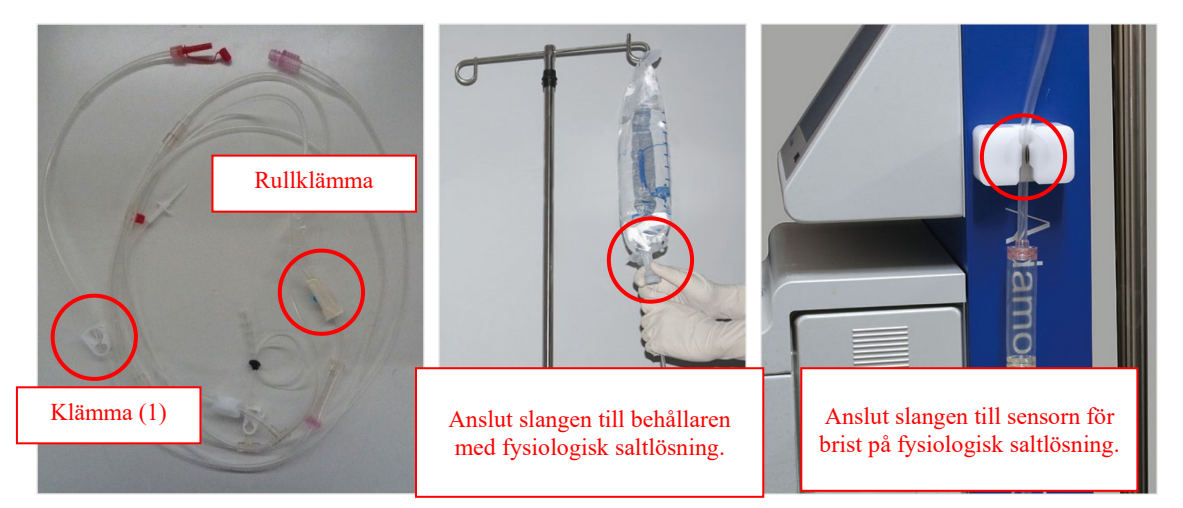

3. Sätt dynan på enhet för sensordyna.

## Tillägg:

- Vid denna tidpunkt ska dynan installeras så att blodet strömmar nedifrån och upp.

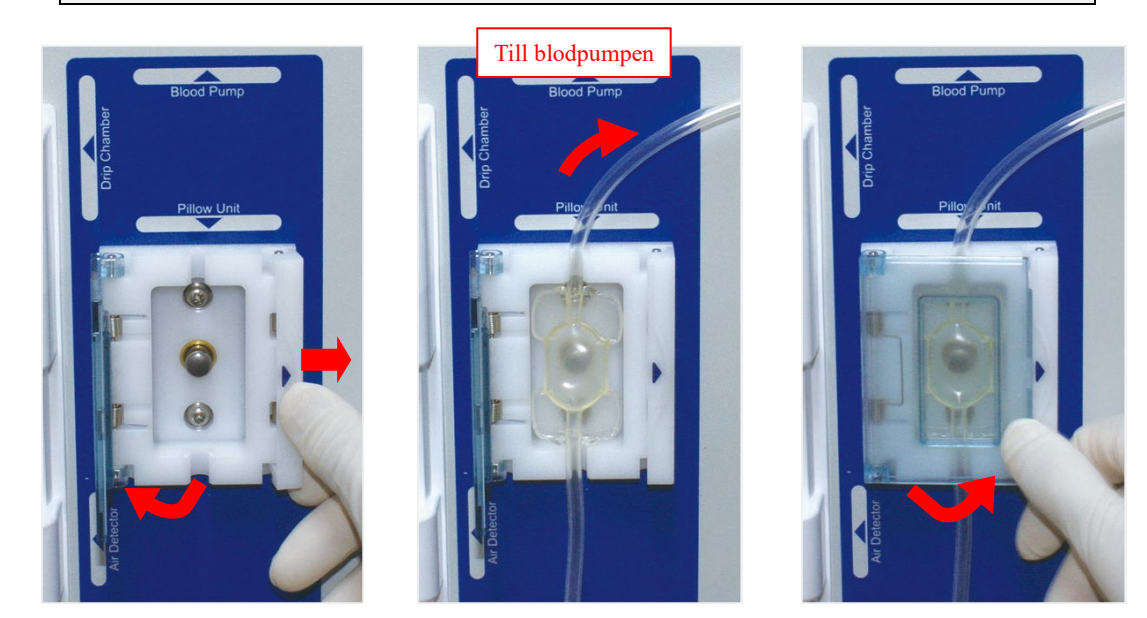

- 4. Installera pumpslangen i blodpumpen.

- (1) Installera pumpslangen i styrspåret på framsidan.
- (2) Rotera pumprullen manuellt för att rulla upp pumpslangen på pumprullen.
- (3) Installera pumpslangen i styrspåret på baksidan.
- (4) Stäng locket.

## (3) Ansluta kolonnen och kretsen

1. Anslut blodutflödessidans (röd) och blodinflödessidans krets (blå) till Adacolumn.

### (4) Inställning av blodinflödessidans krets (blå)

- 1. Sätt droppkammaren på droppkammarhållaren och venslangen på luftsensorn respektive klämman.
- 2. Anslut mätslangen för ventryck till ventryckskopplingen via skyddsfiltret.

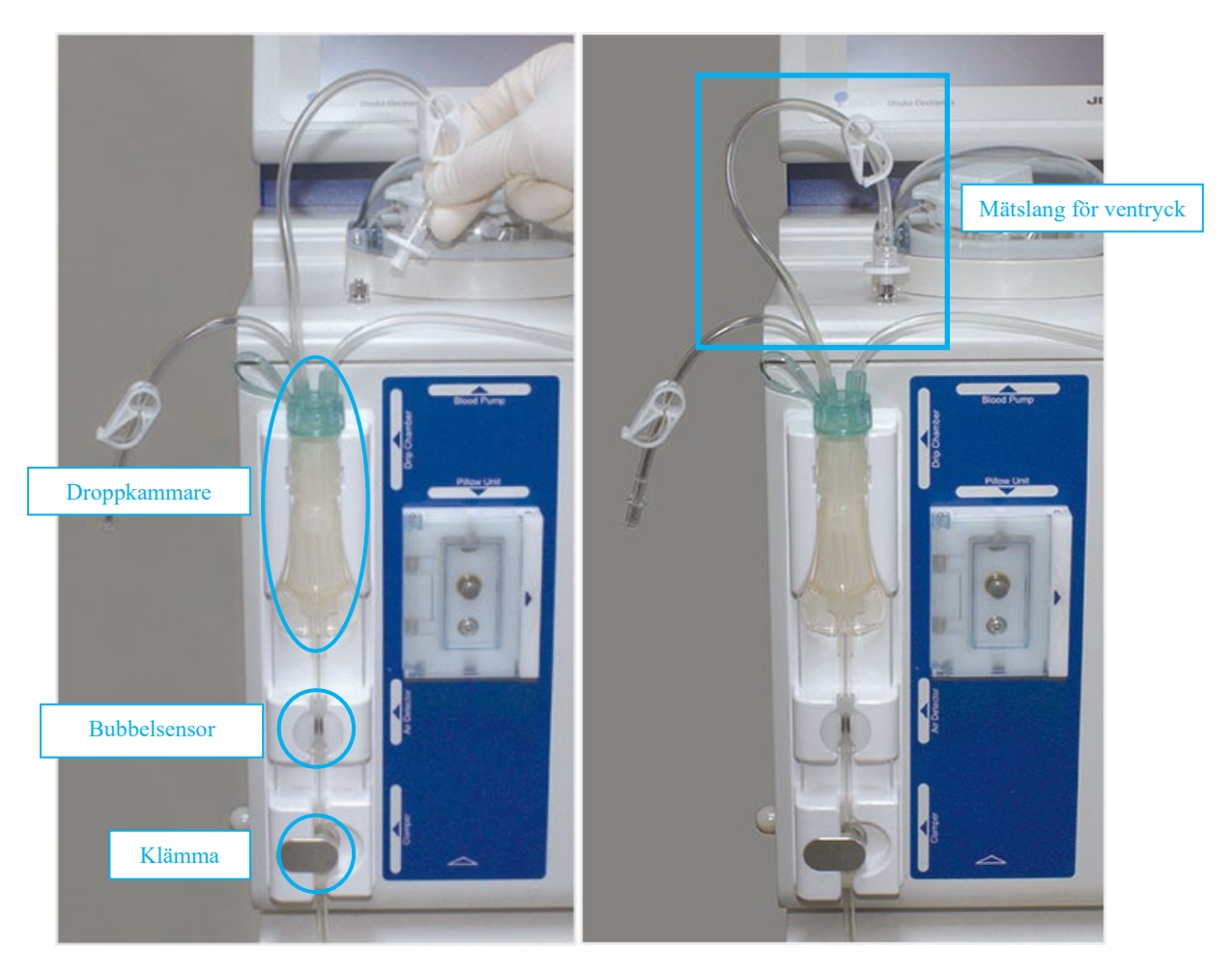

3. Led den kvarliggande infartens (blodinflöde) anslutningsdel (blå) i avfallspåsen som hängs på slanghållaren. Stäng nu klämma (2).

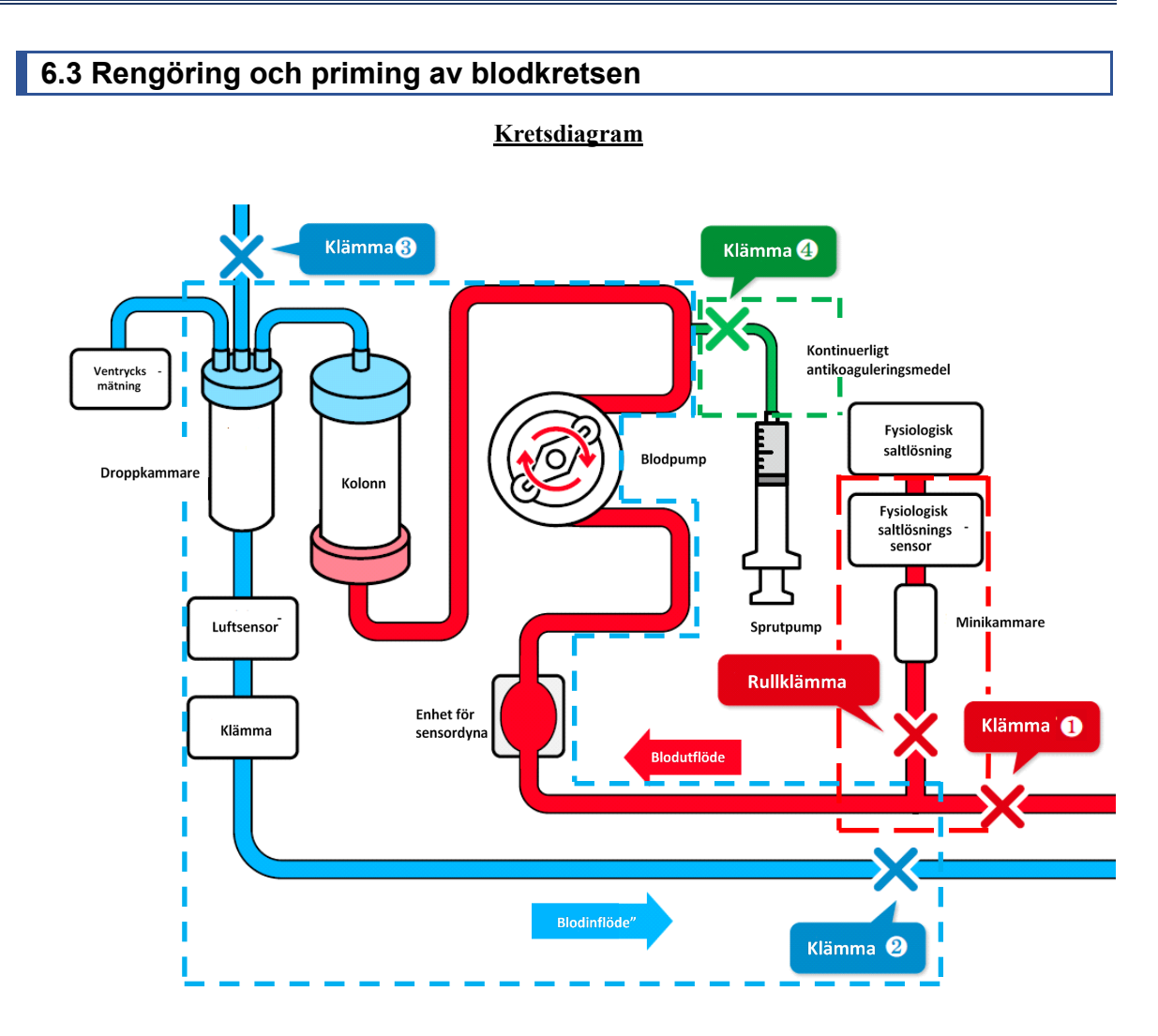

## (1) Laddning av blodutflödessidans krets (röd) (den rödstreckade rutan i kretsdiagrammet)

- 1. Fyll minikammaren i kretsen med fysiologisk saltlösning och öppna rullklämman.
- Led den kvarliggande infartens (blodinflöde) anslutningsdel (röd) i avfallsbehållaren och öppna klämman (1) för att rengöra kretsens insida och pressa ut luft.
- 3. Stäng klämman (1).

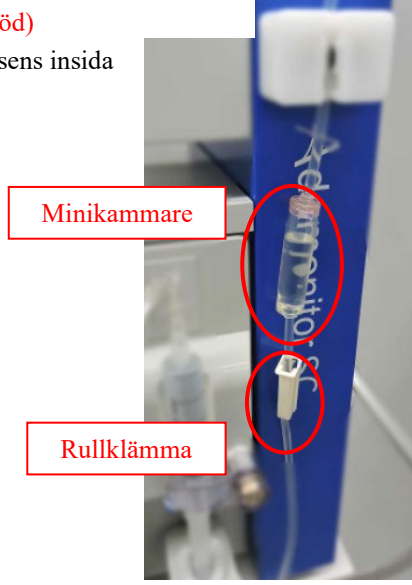

# (2) Rotera pumpen för att rengöra/avlägsna bubblor (kolonn/ blodinflödeskrets (blå)) (rutan med blåstreckade linjer i kretsdiagrammet)

- 1. Öppna klämma (2). Rullen börjar rotera när man trycker på knappen [Start] på blodpumpen i [Förberedelsesläge].
- 2. Tryck på knappen [Snabbmatning] för att rengöra och avlägsna bubblor i Adacolumn/kretsens insida vid en flödeshastighet på ca 100 ml/min. \* Skaka kolonnen väl för att avlägsna bubblorna helt.
- 3. När bubblorna i kolonnen är avlägsnade används knappen [Stopp] för att stoppa blodpumpen.
- 4. Stäng klämma (2) och öppna locket på droppkammarens vätskenivåjusteringslang och klämma (3).
- 5. Tryck återigen på knappen [Start] för att rotera blodpumpen och stoppa pumpen när vätskenivån i droppkammaren når en nivå runt 3/4.
- 6. Stäng locket på vätskenivåjusteringsslangen och klämma (3) och öppna klämma (2).

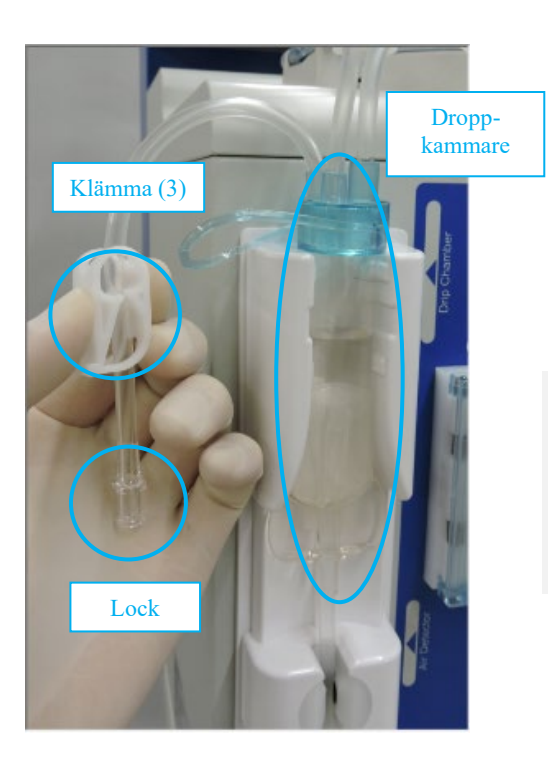

## Tillägg:

För att rengöra och avlägsna bubblor används 1500 ml fysiologisk saltlösning. Innan påsen med fysiologisk saltlösning ersätts ska blodpumpen stoppas.

### (3) Genomföra läckagekontroll

- 1. Kontrollera att klämma (4) för den kontinuerliga antikoagulerande infusionen är stängd.
- 2. Tryck på knappen [Läckagekontroll] i ventrycksfältet i [Förberedelsesläge].
- 3. Klämman stängs och blodpumpen startar.
- 4. Blodpumpen stängas av automatiskt när ventrycket når 200 mmHg.
- 5. Läs av ventrycksindikatorn för att kontrollera att trycket inte faller. Läckagekontrollet är slutfört om inga problem funnits.

### Tillägg:

- Efter priming av blodkretsen ska man se till att läckagekontrollet genomförs innan kretsens innehåll byts ut mot blod.
- Om felet <Läckagekontroll> (Fel nr 50) förekommer ska följande kontrolleras: Att kolonnen och kretsens blodutflödessida (röd) samt kolonnen och blodinflödessida (blå) är korrekt anslutna.

Att ventrycksslangen och ventryckskopplingen är korrekt anslutna.

Att ventrycksslangens klämma är öppen.

Tillägg:

- Flikarna aferesläge och blodreturläge aktiveras efter läcktestet genomförts.

#### (4) Utbyte av antikoagulerande saltlösning

1. Byt ut den fysiologiska saltlösningen mot antikoagulerande saltlösning för att ersätta innehållet i kolonnen och kretsen.

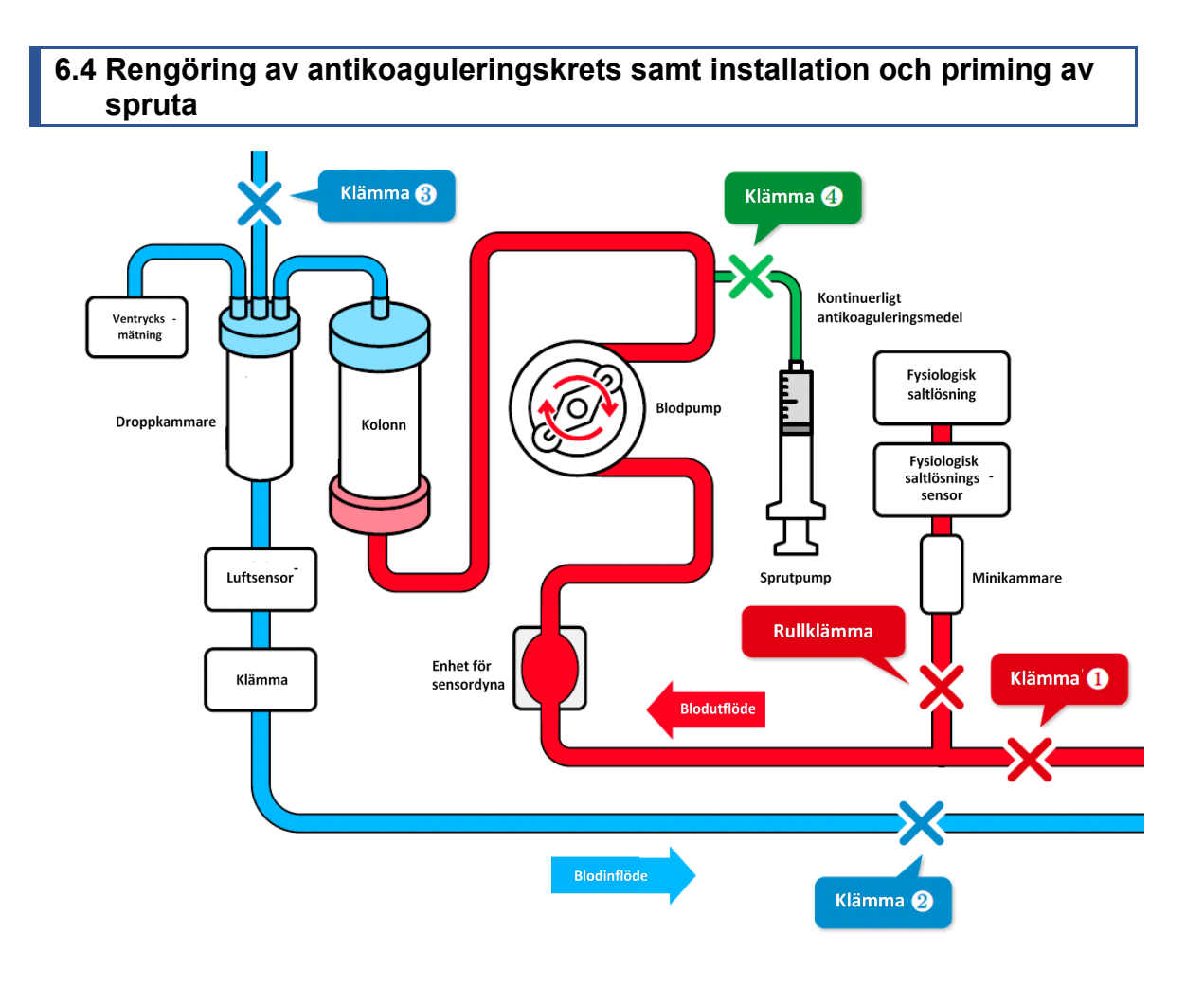

### (1) Rengöring av kretsen för kontinuerlig infusion av antikoaguleringsmedel

- 1. Stäng klämma (2) på kretsens blodinflödessida.
- 2. Öppna klämma (4) och locket.
- 3. Tryck på knappen [Start] för att fylla kretsens insida med fysiologisk saltlösning och tryck på knappen [Stopp] efter kretsens insida har blivit rengjord.
- 4. Stäng klämma (4).

#### Tillägg:

- Kontrollera att antikoaguleringskretsen är ordentligt placerad så att avfallet droppar ned i avfallsbehållaren.

## (2) Anslutning av kontinuerlig antikoagulerande infusionskrets

- 1. Anslut den kontinuerliga antikoagulerande infusionsslangen till sprutan.
- 2. Sätt sprutan med antikoaguleringsmedel i sprutpumpen och håll sedan sprutan med spruthållaren.
- 3. Skjut spaken tills den når stoppet för att låsa upp glidreglaget, höj glidreglaget i det läget tills det kommer i ordentligt kontakt med kolvens ände och släpp sedan spaken för att låsa glidreglaget.

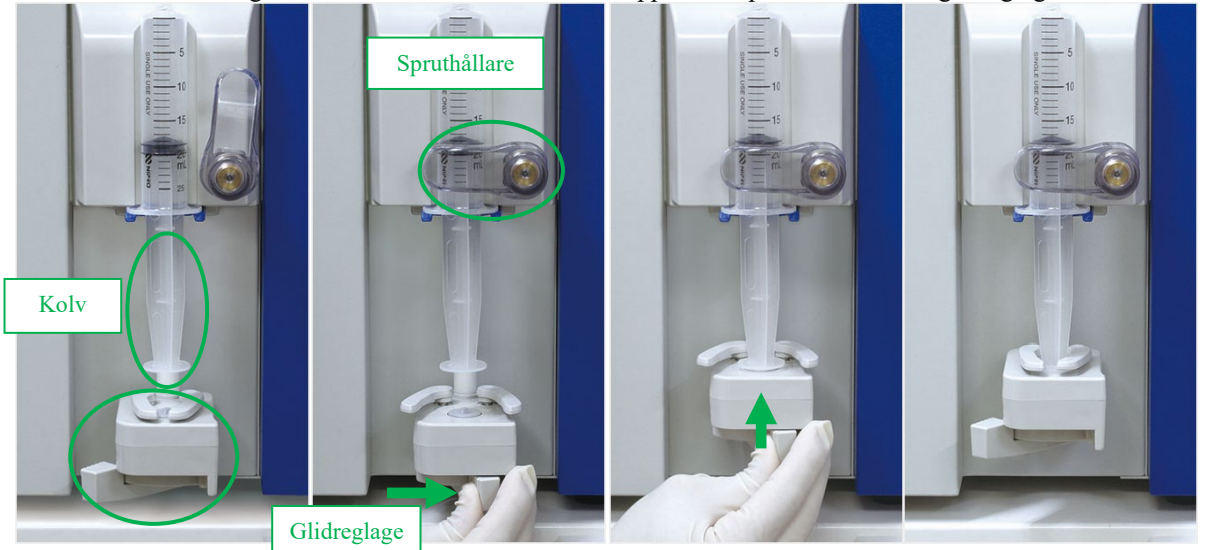

## Tillägg:

- För att vrida spruthållaren drar man den först framåt och därefter vrids den.
- Se till att den utstående delen hakas fast i den blå hållaren när sprutan sätter i.
- Se till att spaken trycks in i stoppet medan sprutpumpen flyttas manuellt.

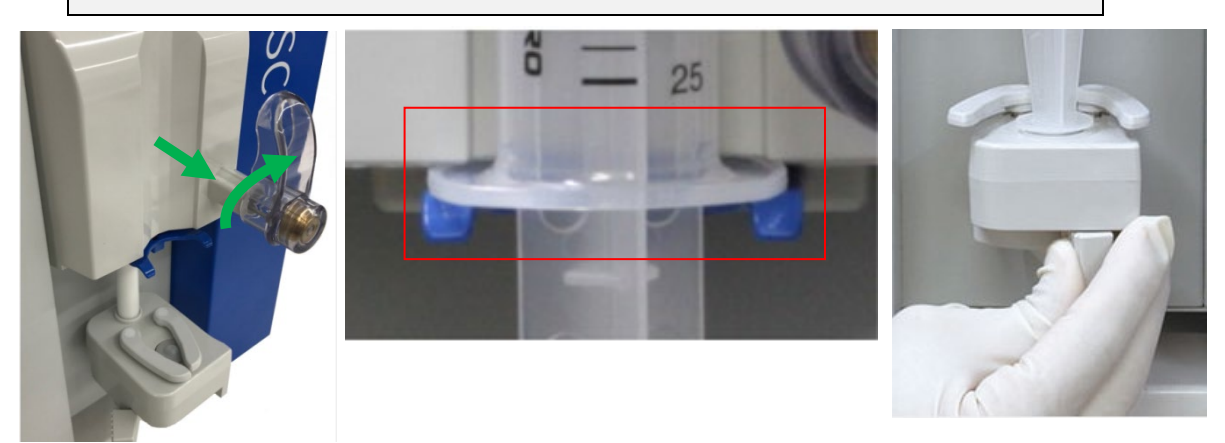

## 

## FÖRSIKTIGHETSÅTGÄRDER

• Kontrollera att sprutan är kompatibel med enheten. Användning av en icke-kompatibel spruta kan påverka flödeshastighetens precision och medföra att sprutans säkerhetsfunktioner eventuellt inte fungerar korrekt. 3) Ladda den antikoagulerande kontinuerliga infusionsslangen (Grönstreckad ruta i kretsdiagram)

- 1. Öppna klämma (4) för att trycka på knappen [Snabbmatning] på sprutpumpen i [Förberedelsesläge] och ladda den antikoagulerande kontinuerliga infusionslangen.
- 2. Sluta ladda antikoaguleringmedlet när det fyllts till förgreningspunkten såsom visas nedan och stäng klämma (4).

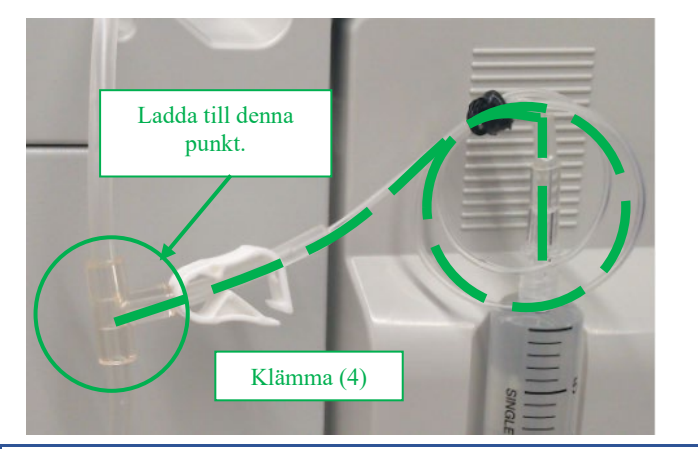

6.5 Aferes

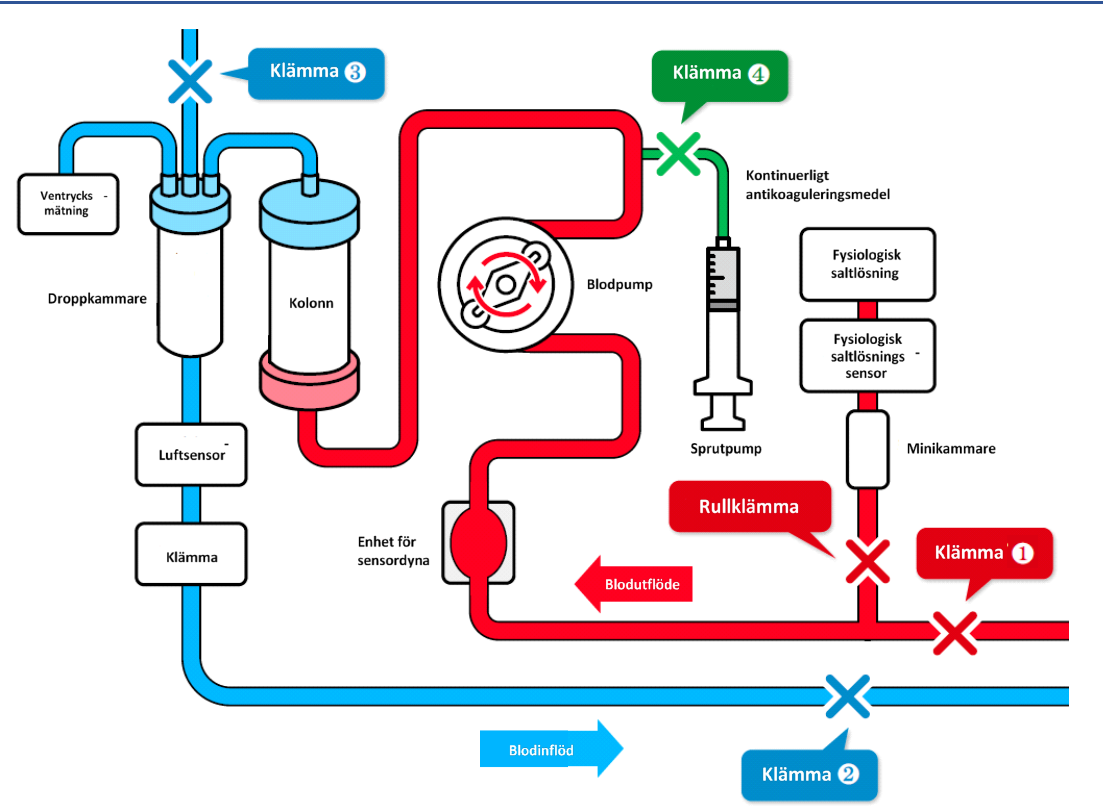

- Få tillgång till patientens blodflöde genom att använda blodinflödeskatetern (hädanefter kallad "kvarliggande infart").
- 2. Anslut den kvarliggande infarten till blodutflödeskretsen och blodinflödeskretsen.
- 3. An passa Adastands höjd så att enheten är ca.  $\pm 20~{\rm cm}$  från patientens position.

Tillägg:

Om enheten är placerad högre än patienten minskar ventrycket. Om enheten är placerad lägre än patienten ökar ventrycket.

4. Ställ in övre och nedre ventrycksgräns för varje patient.

## FÖRSIKTIGHETSÅTGÄRDER

• Ventrycket ska ställas in inom lämpligt intervall av sjukvårdspersonal.

- 5. Öppna klämma (1) och klämma (2).
- 6. Innan behandlingen påbörjas ska det bekräftas visuellt att blodkretsen är korrekt införd i luftsensorn och detekteras normalt.
- 7. Tryck på knappen [Start] på blodpumpen i [Aferesläge] för att rotera blodpumpen och påbörja behandlingen.

Tillägg:

Popup-skärmen som bekräftar att det övre och nedre gränsvärdet för ventryck har ändrats till korrekt intervall visas när man trycker på knappen [Start] på blodpumpen i [Aferesläge] och [Blodreturläge].

 $\triangle$ 

## FÖRSIKTIGHETSÅTGÄRDER

- Se till att det inte uppstår några problem med blodutflöde/ventryck direkt efter att behandlingen påbörjats. Kontrollera därefter kontinuerligt om det uppstår eventuella ändringar i ventrycket.
- 8. Öppna klämma (4) för att starta kontinuerlig infusion av antikoaguleringsmedel.

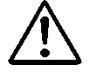

## FÖRSIKTIGHETSÅTGÄRDER

- Mängden antikoagulantia som behövs kan variera beroende på patientens tillstånd (vikt, sjukdom, känslighet för antikoagulantia, m.m.). Den behandlande läkaren bör bedöma vad som är lämplig dosering. Om några avvikelser, orsakade av överdriven eller otillräcklig volym av antikoagulantia, observeras under aferesen, bör lämpliga åtgärder vidtas omedelbart. Kontrollera därefter venöstrycket kontinuerligt för förändringar.
- Använd inte mer än en antikoagulantialösning för antikoagulation inom en behandlingssession.
- 9. När den förinställda tiden passerat hörs ett slutljud. (Tryck på knappen [Ljud av] för att förbereda för borttagning av kvarliggande infart för blodutflöde osv.)
- 10. Tryck på knappen [Stopp] för att stoppa blodpumpen och sprutpumpen.
  - \* Blodpumpen inte stängas av automatiskt när behandlingstiden passerat.
  - \* Stäng klämma (4) eftersom blodet kan backa tillbaka när ventrycket är högt.

## 6.6 Blodretur

- 1. Sätt i fysiologisk saltlösning för blodretur.
- 2. Vänd kolonnen och sätt tillbaka den i hållaren.
- 3. Stäng klämma (1) i blodutflödeskretsen och ta bort den kvarliggande infarten från patientens blodutflödessida.
- 4. Tryck på knappen [Start] på blodpumpen i [Blodreturläge] för att rotera blodpumpen och öppna klämma (1).

### Tillägg:

Popup-skärmen som bekräftar att det övre och nedre gränsvärdet för ventryck har ändrats till korrekt intervall visas när man trycker på knappen [Start] på blodpumpen i [Aferesläge] och [Blodreturläge].

\* När blodet cirkulerar i [Blodreturläge] aktiveras luftsensorn och ventrycksensorn.

- 5. När blodet återgår till förgreningspunkten (den röda cirkeln i följande figur) i kretsen med fysiologisk saltlösning stängs klämma (1) och rullklämman öppnas.
- 6. Mata in fysiologisk saltlösning och tryck på knappen [Stopp] när bloduppsamlingen är klar för att stoppa blodpumpen.
- 7. Stäng klämma (2) i blodinflödeskretsen och ta bort den kvarliggande infarten vid blodinflödessidan till patienten.

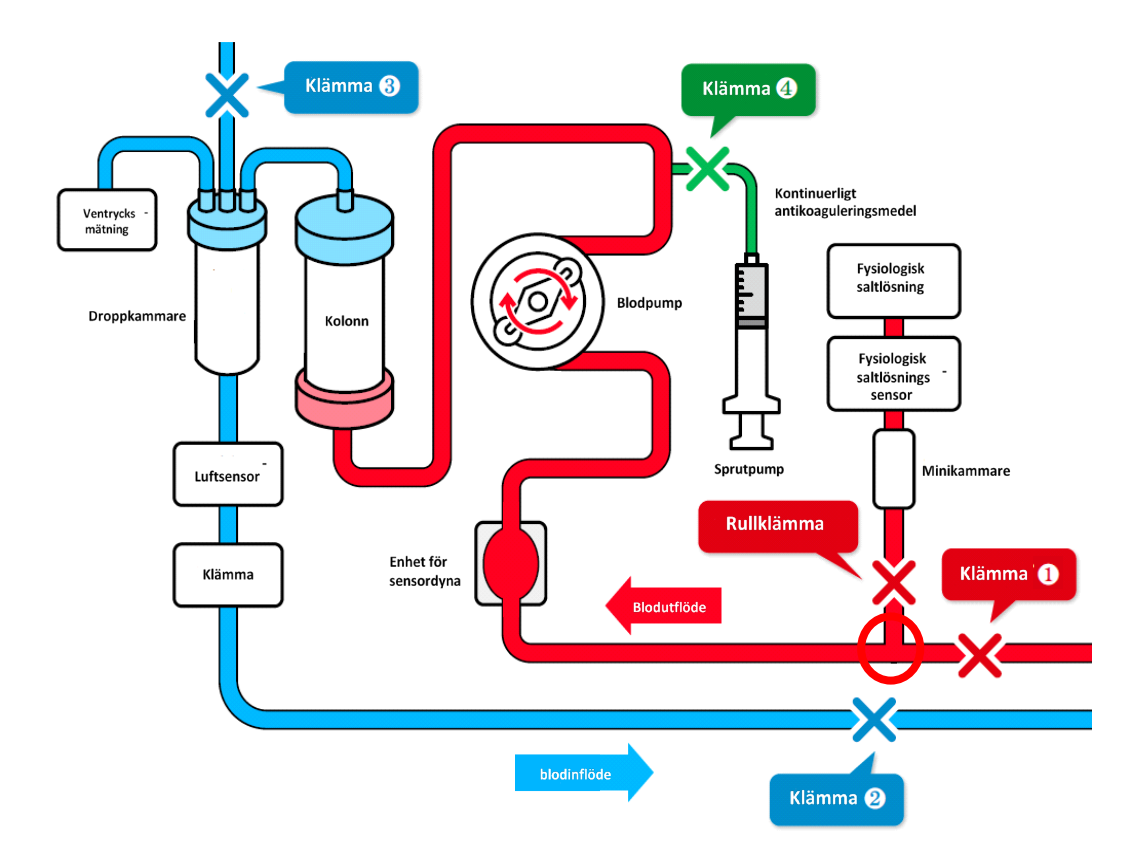

## 6.7 Kontrollera och ändra enhetens inställningar

I inställningsläge kan enhetens standardinställningar som visas nedan kontrolleras och ändras.

## 6.7.1 Kontrollera programvaruversion

I "System-/ventryck" på installationslägets första sida kan man kontrollera versionen av den programvara som styr enheten.

## 6.7.2 Ställa in normalt ventrycksintervall

För att ändra standardvärdet för övre och nedre gränsvärdet för ventryckets normalintervall trycker man på knappen [Ventryck Övre gräns] eller [Ventryck Nedre gräns] i "System-/ventryck" på första sidan i Inställningsläget.

#### Tillägg:

- Inställningsintervall för övre ventrycksgräns:
  -90 till 400 (mmHg) eller -12,0 till 53,3 (kPa)
- Inställningsintervall för nedre ventrycksgräns:
  100 till 390 (mmHg) eller -13,3 till 52,0 (kPa)
- Stegökning vid inställning: 10 (mmHg) eller -1,33 (kPa)
- Det är inte möjligt att ställa in ett värde för det övre gränsvärdet som är lägre än det nedre gränsvärdet för ventrycket.
- Det är inte möjligt att ställa in ett värde för det nedre gränsvärdet som är högre än det övre gränsvärdet för ventrycket.

## 6.7.3 Ställa in läckagekontroll

Läckagekontroll begränsas till [Använd].

## 6.7.4 Ställa in tryckenhet

För att ändra tryckenhet trycker man på knappen [Tryckenhet] i "System-/ventryck" på Inställningslägets första sida. För tryckenheten kan man välja [mmHg] eller [kPa].

- Inställningsalternativ: [mmHg] eller [kPa]
- Tryckenheten visas i Ventrycksfältet i huvudfönstret och i inställningsläget.

## 6.7.5 Ställa in cirkulationstid

För att ändra cirkulationstidens standardvärde trycker man på [Ställa in tid] i "Blodpump" på inställningslägets andra sida.

#### Tillägg:

- Inställningsintervall för cirkulationstid: 1 till 180 (min.)
- Stegökning för inställningstid: 1 (min.)
- Även om inställningstiden ändras i huvudfönstret återställs den till inställningslägets standardvärde när enheten startas om.

## 6.7.6 Ställa in och kontrollera blodpumpens flödeshastighet

För att ändra standardvärdet för blodpumpens flödeshastighet trycker man på [Blodpumpens flödeshastighet] i "Blodpump" på inställningslägets andra sida.

#### Tillägg:

- Inställningsintervall för flödeshastighet: 10 till 50 (ml/min)
- Stegökning för flödeshastighet: 1 (ml/min)
- Standardinställning: 30 (ml/min)
- Även om blodpumpens flödeshastighet ändras i huvudfönstret återställs den till
- installationslägets standardvärde när enheten startas om.

### 6.7.7 Ställa in och kontrollera blodpumpens snabbflödeshastighet

För att ändra standardvärdet för blodpumpens snabbmatningshastighet trycker man på [Blodpumpens snabbflödeshastighet] i "Blodpump" på inställningslägets andra sida.

- Inställningsintervall för flödeshastighet: 10 till 150 (ml/min)
- Stegökning för flödeshastighet: 1 (ml/min)
- Standardinställning: 100 (ml/min)
- Även om blodpumpens snabbflödeshastighet ändras i huvudfönstret återställs den till installationslägets standardvärde när enheten startas om.

## 6.7.8 Ställa in blodpumpens automatiska avstängningfunktion vid blodretur

Blodpumpens automatiska avstängningfunktion stänga av blodpumpen automatiskt när vätskevolymen vid blodretur når 300 ml. För att ändra aktiv eller inaktiv funktionsstatus trycker man på knappen [Blodpumpens automatiska avstängningfunktion vid blodretur] i "Blodpump" på inställningslägets andra sida.

Tillägg:

- Inställningsalternativ: [Använd] eller [Använd inte]
- Standardinställning: [Använd]

### 6.7.9 Kontrollera blodpumpens totala drifttid

Blodpumpens totala tid registreras i timmar. För att kontrollera blodpumpens totala drifttid, se [Blodpumpens totala drifttid] i "Blodpump" på inställningslägets andra sida.

Tillägg: - Enhet: (h)

### 6.7.10 Ställa in och kontrollera sprutpumpens flödeshastighet

För att ändra standardvärdet för sprutpumpens flödeshastighet trycker man på [Sprutpumpens flödeshastighet] i "Sprutpump" på inställningslägets tredje sida.

#### Tillägg:

- Inställningsintervall för flödeshastighet: 1 till 20 (ml/h)
- Stegökning för flödeshastighet: 1 (ml/h)
- Även om sprutpumpens flödeshastighet ändras i huvudfönstret återställs den till installationslägets standardvärde när enheten startas om eller när blodreturen är klar.

## 6.7.11 Ställa in och kontrollera sprutpumpens flödeshastighet

För att ändra standardvärdet för sprutpumpens flödeshastighet trycker man på [Sprutpumpens flödeshastighet] i "Sprutpump" på inställningslägets tredje sida.

- Snabbflödeshastighet: 400 ml/h
- Flödeshastigheten är fast och kan inte ändras.

# 6.7.12 Ställa in och kontrollera sprutpumpens inställningen för Använd/Använd inte

Man kan ställa in huruvida sprutpumpen är aktiv eller inaktiv. För att ändra inställningen Aktiv/Inaktiv för sprutpumpen, se [Sprutpumpens snabbflödeshastighet] i "Sprutpump" på inställningslägets tredje sida.

När [Använd inte] väljs för sprutpumpen blir sprutpumpsindikatorn i huvudfönstrets fält inaktiv och gör att sprutpumpen inte kan användas.

Tillägg:

- Inställningsalternativ: [Använd] eller [Använd inte]
- Standardinställning: [Använd]

## 6.7.13 Ställa in sprutpumpens låsta läge

Sprutpumpens låsta läge är en funktion som automatiskt aktiverar sprutan samtidigt som blodpumpen aktiveras i [Aferesläge]. För att ändra inställningen för sprutpumpens låsta läge trycker man på [Sprutpumpens låsta läge] i "Sprutpump" på inställningslägets tredje sida.

Tillägg:

- Inställningsalternativ: [Använd] eller [Använd inte]
- Standardinställning: [Använd]

#### 6.7.14 Ställa in vilket spruttyp som ska användas

Ställ in vilken spruttillverkare som ska användas. För att ändra spruttyp trycker man på Knappen [Spruttyp] i "Sprutpump" på inställningslägets tredje sida.

Tillägg:

- Inställningsalternativ: [NIPRO]/[TERUMO]/[TOP]/[JMS]
- Standardinställning: [TERUMO]

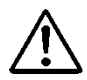

## FÖRSIKTIGHETSÅTGÄRDER

 Kontrollera att sprutan som ska användas och sprutan som är inställd för enheten överensstämmer. Om en annan spruta än den som anges i inställningen används kommer flödeshastighetens noggrannhet och sprutpumpens säkerhetsfunktion inte att fungera korrekt.

## 6.7.15 Kontrollera sprutpumpens totala drifttid

Hos denna enhet registreras sprutpumpens totala tid i timmar. För att kontrollera sprutpumpens totala drifttid, se [Sprutpumpens totala drifttid] i "Sprutpump" på installationslägets tredje sida.

Tillägg:

- Enhet: (h)

## 6.7.16 Fabriksinställda standardkonstanter

De fabriksinställda standardkonstanterna beskrivs nedan:

| Parameter                                                 | Ursprungligt värde | Enhet  |
|-----------------------------------------------------------|--------------------|--------|
| Inställningstid (standardvärde)                           | 60                 | min    |
| Blodpumpens flödeshastighet (standardvärde)               | 30                 | ml/min |
| Blodpumpens snabbflödeshastighet                          | 100                | ml/min |
| Sprutpumpens flödeshastighet (standardvärde)              | 20                 | ml/h   |
| Sprutpumpens snabbflödeshastighet *                       | 400                | ml/h   |
| Sprutpump aktiv eller inaktiv                             | Använd             |        |
| Sprutpumpens låsta läge                                   | Använd             |        |
| Spruttyp                                                  | TERUMO             |        |
| Ventryckets övre gräns (standardvärde)                    | 60                 | mmHg   |
| Ventryckets nedre gräns (standardvärde)                   | -60                | mmHg   |
| Tryckenhet                                                | mmHg               |        |
| Blodpumpens automatiska avstängningfunktion vid blodretur | Använd             |        |

## Kapitel 7 Larmfunktion och motåtgärder

När man detekterar ett fel som orsakats av felaktig hantering eller maskinvarufel eller ett fel som orsakats av enhetens säkerhetsfunktion kommer enheten att sättas till larmstatus i realtid.

## 7.1 Larmfunktion

Vilka larmfunktioner som är aktiverade skiljer sig åt beroende på vilket driftläge enheten är i: självtest, förberedelsesläge, aferesläge eller blodreturläge. De larmfunktioner som aktiveras av vart och ett av driftlägena och enhetens beteenden beskrivs nedan.

När enhetens larmfunktioner detekterar en avvikelse ljuder larmsignalen och felet visas. När något av meddelanden som anges i listan på nästa sida visas på felskärmen ska felet behandlas enligt listan. (Se kapitel 5 [5.3 Felfönstrets konfiguration och användning] för mer information om felskärmen.)

Tillägg:

Även när man trycker på knappen [Avbryt larm] förblir klämmans driftläge oförändrat.

Om däremot felet "41 Låg batteriladdning" förekommer under självtestet ljuder ingen larmsignal om man trycker på knappen [Ljud av] en gång. Se Kapitel 3 "3.7 Batteriladdning efter installation".

## 7.1.1 Lista över larmfunktioner under självtest

De larmfunktioner som aktiveras av självtestfunktionen beskrivs nedan:

| Fel-<br>nummer | Fel-<br>typ | Felmeddelande                                        | Åtgärd                                                                                                    | Blod-<br>pump | Sprutpump | Klämma | Larm-<br>lampa | Larm-<br>signal |
|----------------|-------------|------------------------------------------------------|----------------------------------------------------------------------------------------------------|---------------|-----------|--------|----------------|-----------------|
| 04             | Varning     | Spruta detekterad                                    | Sprutan detekterades vid uppstart. Ta bort sprutan från sprutpumpen.                                                               | _             | _         | _      | Blinkar röd    | PÅ              |
| 20             | Varning     | Pumplocket<br>öppet                                  | Stäng pumplocket och återuppta aktiviteten.                                                                                        | Stopp         | Stopp     | Stängd | Blinkar röd    | PÅ              |
| 21             | Varning     | Öppen/stängd<br>klämma                               | Starta om strömtillförseln. Om samma fel uppstår<br>igen efter omstart, kontakta återförsäljaren som<br>tillhandahållit produkten. | Stopp         | Stopp     | _      | Blinkar röd    | PÅ              |
| 40             | Varning     | Tidigare körning<br>avbruten                         | Den tidigare körningen avbröts.                                                                                                    | Stopp         | Stopp     | Stängd | Blinkar röd    | PÅ              |
| 41             | Varning     | Låg batteri-<br>Laddning                             | Ladda batteriet. När strömtillförseln är påslagen startar batteriladdningen automatiskt.                                           | _             | _         | _      | Blinkar röd    | PÅ              |
| 42             | Varning     | Elektroniskt<br>komponentfel<br>(huvudenhet)<br>Anm. | Starta om strömtillförseln. Om samma fel uppstår<br>igen efter omstart, kontakta återförsäljaren som<br>tillhandahållit produkten. | _             | _         | _      | Blinkar röd    | PÅ              |

Anm.: För ytterligare detaljer, se sida 70

| 43 | Varning | Elektroniskt<br>komponentfel<br>(Pekskärm) | Starta om strömtillförseln. Om samma fel uppstår<br>igen efter omstart, kontakta återförsäljaren som<br>tillhandahållit produkten.                                | _ | _ | _ | Blinkar röd | PÅ |
|----|---------|--------------------------------------------|----------------------------------------------------------------------------------------------------|---|---|---|-------------|----|
| 44 | Varning | Elektroniskt<br>komponentfel               | Starta om strömtillförseln. Om samma fel uppstår<br>igen efter omstart, kontakta återförsäljaren som<br>tillhandahållit produkten.                                | _ | _ | _ | Blinkar röd | PÅ |
| 46 | Varning | Systemfel                                  | Ett systemfel har uppstått. Starta om<br>strömtillförseln. Om samma fel uppstår igen efter<br>omstart, kontakta återförsäljaren som tillhandahållit<br>produkten. | _ | _ | _ | Blinkar röd | PÅ |

## 7.1.2 Varningsfunktion i förberedelsesläge

De larmfunktioner som är aktiverade i förberedelsesläge beskrivs nedan:

| Fel-<br>nummer | Fel-<br>typ | Felmeddelande                   | Åtgärd                                                                                                    | Blod-<br>pump | Sprutpump  | Klämma | Larm-<br>lampa | Larm-<br>signal |
|----------------|-------------|---------------------------------|----------------------------------------------------------------------------------------------------|---------------|------------|--------|----------------|-----------------|
| 01             | Varning     | Varning: Sprutan<br>nästan tom. | Vätskevolymen som är kvar i sprutan är mindre än<br>1 ml. När sprutan ska bytas stoppas sprutpumpen<br>och man byter ut den mot en ny. | _             | Fortsätter | Öppen  | Blinkar<br>röd | PÅ              |

| 02 | Varning | Saltlösning slut          | Saltlösningen är slut. När rengöringgenomförs, byt<br>samtidigt ut koksaltpåsen mot en ny och tryck på<br>blodpumpens [Start]-knapp igen. | Stopp | _     | Öppen  | Blinkar<br>röd | PÅ |
|----|---------|---------------------------|----------------------------------------------------------------------------------------------------|-------|-------|--------|----------------|----|
| 05 | Varning | Glömt starta<br>pumpen    | För att starta pumpen trycker man på knappen<br>[Start] i över 1 sekund.                                                                  | _     | _     | _      | Blinkar<br>röd | PÅ |
| 07 | Varning | Läckagekontroll           | Läckagekontroll har inte gjorts. Blodpumpen är inte aktiverad.                                                                            | _     | _     | _      | Blinkar<br>röd | PÅ |
| 12 | Varning | Ventrycksfel (övre gräns) | Ventrycket är utanför dess övre gräns.                                                                                                    | Stopp | Stopp | Stängd | Blinkar<br>röd | PÅ |
| 20 | Varning | Pumplocket öppet          | Stäng pumplocket och återuppta aktiviteten.                                                                                               | Stopp | _     | Stängd | Blinkar<br>röd | PÅ |
| 21 | Varning | Öppen/stängd<br>klämma    | Starta om strömtillförseln. Om samma fel uppstår<br>igen efter omstart, kontakta återförsäljaren som<br>tillhandahållit produkten.        | Stopp | Stopp | _      | Blinkar<br>röd | PÅ |

| 22 | Varning | Rotationsfel hos<br>blodpump                     | Starta om strömtillförseln. Om samma fel uppstår<br>igen efter omstart, kontakta återförsäljaren som<br>tillhandahållit produkten. | Stopp | _     | Stängd | Blinkar<br>röd | PÅ |
|----|---------|--------------------------------------------------|----------------------------------------------------------------------------------------------------|-------|-------|--------|----------------|----|
| 31 | Varning | Sprutplaceringsfel                               | Sprutan är inte placerad korrekt eller sprutans<br>hållare är inte placerad i rätt läge.                                           | _     | Stopp | Öppen  | Blinkar<br>röd | PÅ |
| 32 | Varning | Placeringsfel för<br>sprutkolv                   | Sprutkolven är inte placerad korrekt.                                                                                              | _     | Stopp | Öppen  | Blinkar<br>röd | PÅ |
| 33 | Varning | Sprutpumpsfel                                    | Starta om strömtillförseln. Om samma fel uppstår<br>igen efter omstart, kontakta återförsäljaren som<br>tillhandahållit produkten. | _     | Stopp | Öppen  | Blinkar<br>röd | PÅ |
| 34 | Varning | Positioneringsfel<br>för sprutans<br>glidreglage | Placera sprutkolven på rätt plats.                                                                                                 | _     | Stopp | Öppen  | Blinkar<br>röd | PÅ |
| 35 | Varning | Spruta blockerad                                 | Sprutan eller sprutslangen är blockerad.                                                                                           | _     | Stopp | Öppen  | Blinkar<br>röd | PÅ |

| 36 | Varning | Inget<br>antikoagulerings-<br>medel återstår         | Vätskan i sprutan har tagit slut.                                                                                                    |       | Stopp | Öppen  | Blinkar<br>röd | PÅ |
|----|---------|------------------------------------------------------|----------------------------------------------------------------------------------------------------|-------|-------|--------|----------------|----|
| 42 | Varning | Elektroniskt<br>komponentfel<br>(huvudenhet)<br>Anm. | Starta om strömtillförseln. Om samma fel uppstår<br>igen efter omstart, kontakta återförsäljaren som<br>tillhandahållit produkten.                                | Stopp | Stopp | Stängd | Blinkar<br>röd | PÅ |
| 43 | Varning | Elektroniskt<br>komponentfel<br>(pekskärm)           | Starta om strömtillförseln. Om samma fel uppstår<br>igen efter omstart, kontakta återförsäljaren som<br>tillhandahållit produkten.                                | Stopp | Stopp | Stängd | Blinkar<br>röd | PÅ |
| 44 | Varning | Elektroniskt<br>komponentfel                         | Starta om strömtillförseln. Om samma fel uppstår<br>igen efter omstart, kontakta återförsäljaren som<br>tillhandahållit produkten.                                | Stopp | Stopp | Stängd | Blinkar<br>röd | PÅ |
| 46 | Varning | Systemfel                                            | Ett systemfel har uppstått. Starta om<br>strömtillförseln. Om samma fel uppstår igen efter<br>omstart, kontakta återförsäljaren som tillhandahållit<br>produkten. | Stopp | Stopp | Stängd | Blinkar<br>röd | PÅ |

Anm.: För ytterligare detaljer, se sida 70

| 50 | Varning | Läckage detekterat i<br>blodkrets | Ett läckage har detekterats mellan blodpumpen och klämman i blodkretsen. | Stopp | _ | Stängd | Blinkar<br>röd | PÅ |
|----|---------|-----------------------------------|--------------------------------------------------------------------------|-------|---|--------|----------------|----|
| _  | _       | Läckagekontroll<br>slutfört       | Inget läckage upptäcktes i systemet mellan<br>blodpumpen och klämman.    | Stopp | _ | Öppen  | Blinkar grön   |    |

## 7.1.3 Larmfunktioner i aferesläge

Larmfunktionerna som är aktiverade i aferesläge beskrivs nedan:

| Felnum<br>mer | Fel-<br>typ | Felmeddelande                   | Åtgärd                                                                                                    | Blod-<br>pump | Sprutpump  | Klämma | Larm-<br>lampa | Larm-<br>signal |
|---------------|-------------|---------------------------------|----------------------------------------------------------------------------------------------------|---------------|------------|--------|----------------|-----------------|
| 01            | Varning     | Varning: Sprutan<br>nästan tom. | Vätskevolymen som är kvar i sprutan är mindre än 1<br>ml. När sprutan ska bytas stoppas sprutpumpen och<br>man byter ut den mot en ny. | Fortsätter    | Fortsätter | Öppen  | Blinkar röd    | PÅ              |
| 03            | Varning     | Spruta detekterad.              | Sprutan detekterades vid uppstart. Ta bort<br>sprutan från sprutpumpen.                                                                | Fortsätter    | Fortsätter | Öppen  | Blinkar röd    | PÅ              |
| 05            | Varning     | Glömt starta<br>pumpen          | För att starta pumpen trycker man på knappen [Start] i<br>över 1 sekund.                                                               | _             | _          | _      | Blinkar röd    | PÅ              |
| 06            | Varning     | Blodpumpens<br>stopptid         | Över 5 minuter har gått sedan blodpumpen stoppades.                                                                                    | _             | _          | _      | Blinkar röd    | PÅ              |
| 10            | Varning     | Luft har<br>detekterats         | Luft har detekterats i blodkretsen. Avlägsna den.                                                                                      | Stopp         | Stopp      | Stängd | Blinkar röd    | PÅ              |

Adamonitor SC Bruksanvisning

| 11 | Varning | Tryckfel för<br>blodutflöde  | Värdet för blodutflöde har fallit utanför normalnivån.                                                                             | Stopp | Stopp | Stängd | Blinkar röd | PÅ |
|----|---------|------------------------------|----------------------------------------------------------------------------------------------------|-------|-------|--------|-------------|----|
| 12 | Varning | Ventryckfel (övre<br>gräns)  | Ventrycket är utanför dess övre gräns.                                                                                             | Stopp | Stopp | Stängd | Blinkar röd | PÅ |
| 13 | Varning | Ventryckfel<br>(nedre gräns) | Ventrycket är under dess nedre gräns.                                                                                              | Stopp | Stopp | Stängd | Blinkar röd | PÅ |
| 20 | Varning | Pumplocket öppet             | Stäng pumplocket och återuppta aktiviteten.                                                                                        | Stopp | Stopp | Stängd | Blinkar röd | PÅ |
| 21 | Varning | Öppen/stängd<br>klämma       | Starta om strömtillförseln. Om samma fel uppstår igen efter omstart,kontakta återförsäljaren som tillhandahållit produkten.        | Stopp | Stopp | _      | Blinkar röd | PÅ |
| 22 | Varning | Rotationsfel hos<br>blodpump | Starta om strömtillförseln. Om samma fel uppstår igen<br>efter omstart, kontakta återförsäljaren som<br>tillhandahållit produkten. | Stopp | Stopp | Stängd | Blinkar röd | PÅ |

Adamonitor SC Bruksanvisning

| 31 | Varning | Sprutplaceringsfel                               | Sprutan är inte placerad korrekt eller sprutans hållare<br>är inte placerad i rätt läge.                                           | Fortsätter | Stopp | Öppen | Blinkar röd | PÅ |
|----|---------|--------------------------------------------------|----------------------------------------------------------------------------------------------------|------------|-------|-------|-------------|----|
| 32 | Varning | Placeringsfel för<br>sprutkolv                   | Sprutkolven är inte placerad korrekt.                                                                                              | Fortsätter | Stopp | Öppen | Blinkar röd | PÅ |
| 33 | Varning | Sprutpumpsfel                                    | Starta om strömtillförseln. Om samma fel uppstår igen<br>efter omstart, kontakta återförsäljaren som<br>tillhandahållit produkten. | Fortsätter | Stopp | Öppen | Blinkar röd | PÅ |
| 34 | Varning | Positioneringsfel<br>för sprutans<br>glidreglage | Placera sprutkolven på rätt plats.                                                                                                 | Fortsätter | Stopp | Öppen | Blinkar röd | PÅ |
| 35 | Varning | Spruta blockerad                                 | Sprutan eller sprutslangen är blockerad.                                                                                           | Fortsätter | Stopp | Öppen | Blinkar röd | PÅ |
| 36 | Varning | Inget<br>antikoagulerings-<br>medel återstår     | Vätskan i sprutan har tagit slut.                                                                                                  | Fortsätter | Stopp | Öppen | Blinkar röd | PÅ |

|    |         |                                                      |                                                                                                    |            |            | r      | 1            |    |
|----|---------|------------------------------------------------------|----------------------------------------------------------------------------------------------------|------------|------------|--------|--------------|----|
| 42 | Varning | Elektroniskt<br>komponentfel<br>(huvudenhet)<br>Anm. | Starta om strömtillförseln. Om samma fel uppstår igen<br>efter omstart, kontakta återförsäljaren som<br>tillhandahållit produkten.                             | Stopp      | Stopp      | Stängd | Blinkar röd  | PÅ |
| 43 | Varning | Elektroniskt<br>komponentfel<br>(pekskärm)           | Starta om strömtillförseln. Om samma fel uppstår igen<br>efter omstart, kontakta återförsäljaren som<br>tillhandahållit produkten.                             | Stopp      | Stopp      | Stängd | Blinkar röd  | PÅ |
| 44 | Varning | Elektroniskt<br>komponentfel                         | Starta om strömtillförseln. Om samma fel uppstår igen<br>efter omstart, kontakta återförsäljaren som<br>tillhandahållit produkten.                             | Stopp      | Stopp      | Stängd | Blinkar röd  | PÅ |
| 46 | Varning | Systemfel                                            | Ett systemfel har uppstått. Starta om strömtillförseln.<br>Om samma fel uppstår igen efter omstart, kontakta<br>återförsäljaren som tillhandahållit produkten. | Stopp      | Stopp      | Stängd | Blinkar röd  | PÅ |
| 47 | Varning | Blodpumpens<br>stopptid                              | Över 60 minuter har gått sedan blodpumpen stoppades. Blodpumpen är inte aktiverad.                                                                             | Stopp      | Stopp      | Stängd | Blinkar röd  | PÅ |
| _  | _       | Behandling<br>slutförd                               | Inställd tid har uppnåtts. När behandlingen är klar stoppas blodpumpen.                                                                                        | Fortsätter | Fortsätter | _      | Blinkar grön |    |

Anm.: För ytterligare detaljer, se sida 70

## 7.1.4 Larmfunktioner i blodreturläge

De larmfunktioner som är aktiverade när blodreturläget är aktiverat beskrivs nedan:

| Felnummer | Feltyp  | Felmeddelande                | Åtgärd                                                                                                    | Blod-<br>pump | Sprutpump | Klämma | Larmlampa   | Larmsignal |
|-----------|---------|------------------------------|----------------------------------------------------------------------------------------------------|---------------|-----------|--------|-------------|------------|
| 05        | Varning | Glömt starta<br>pumpen       | För att starta pumpen trycker man på knappen [Start] i<br>över 1 sekund.                                                           | _             | _         | _      | Blinkar röd | PÅ         |
| 06        | Varning | Blodpumpens<br>stopptid      | Över 5 minuter har gått sedan blodpumpen stoppades.                                                                                | _             | _         | _      | Blinkar röd | PÅ         |
| 10        | Varning | Luft har<br>detekterats      | Luft har detekterats i blodkretsen. Avlägsna den.                                                                                  | Stopp         | _         | Stängd | Blinkar röd | PÅ         |
| 12        | Varning | Ventryckfel<br>(övre gräns)  | Ventrycket är utanför dess övre gräns.                                                                                             | Stopp         | _         | Stängd | Blinkar röd | PÅ         |
| 13        | Varning | Ventryckfel<br>(nedre gräns) | Ventrycket är under dess nedre gräns.                                                                                              | Stopp         | _         | Stängd | Blinkar röd | PÅ         |
| 20        | Varning | Pumplocket<br>öppet          | Stäng pumplocket och återuppta aktiviteten.                                                                                        | Stopp         | _         | Stängd | Blinkar röd | PÅ         |
| 21        | Varning | Öppen/stängd<br>klämma       | Starta om strömtillförseln. Om samma fel uppstår igen<br>efter omstart, kontakta återförsäljaren som tillhandahållit<br>produkten. | Stopp         | _         | —      | Blinkar röd | PÅ         |
| 22        | Varning | Rotationsfel hos<br>blodpump | Starta om strömtillförseln. Om samma fel uppstår igen<br>efter omstart, kontakta återförsäljaren som tillhandahållit<br>produkten. | Stopp         | _         | Stängd | Blinkar röd | PÅ         |

| 42 | Varning | Elektroniskt<br>komponentfel<br>(huvudenhet)<br>Anm. | Starta om strömtillförseln. Om samma fel uppstår igen<br>efter omstart, kontakta återförsäljaren som tillhandahållit<br>produkten.                             | Stopp | _ | Stängd | Blinkar röd  | PÅ |
|----|---------|------------------------------------------------------|----------------------------------------------------------------------------------------------------|-------|---|--------|--------------|----|
| 43 | Varning | Elektroniskt<br>komponentfel<br>(pekskärm)           | Starta om strömtillförseln. Om samma fel uppstår igen<br>efter omstart, kontakta återförsäljaren som tillhandahållit<br>produkten.                             | Stopp | _ | Stängd | Blinkar röd  | PÅ |
| 44 | Varning | Elektroniskt<br>komponentfel                         | Starta om strömtillförseln. Om samma fel uppstår igen<br>efter omstart, kontakta återförsäljaren som tillhandahållit<br>produkten.                             | Stopp | _ | Stängd | Blinkar röd  | PÅ |
| 46 | Varning | Systemfel                                            | Ett systemfel har uppstått. Starta om strömtillförseln. Om<br>samma fel uppstår igen efter omstart, kontakta<br>återförsäljaren som tillhandahållit produkten. | Stopp | _ | Stängd | Blinkar röd  | PÅ |
| 47 | Varning | Blodpumpens<br>stopptid                              | Över 60 minuter har gått sedan blodpumpen stoppades.<br>Blodpumpen är inte aktiverad.                                                                          | Stopp | _ | Stängd | Blinkar röd  | PÅ |
| _  | _       | Blodretur<br>slutförd                                | Blodpumpen har stoppats för att den <u>behandlad volymen</u><br>blev 300 ml under blodretur.                                                                   | Stopp | _ | _      | Blinkar grön |    |

Anm.: För ytterligare detaljer, se sida 70

Tillägg:

-

- Detaljerna för felet "42 Elektroniskt komponentfel (huvudenhet)" beskrivs nedan.

| Felnummer | Detalj                                                  | Felnummer | Detalj                                                  |
|-----------|---------------------------------------------------------|-----------|---------------------------------------------------------|
| 42-1      | Fel på blodpumpens rotationshastighet                   | 42-11     | Mätfel av ventryck                                      |
| 42-2      | Fel på sprutpumpens förflyttningshastighet              | 42-12     | Mätfel 1 av spänningen hos sensorns nätaggregat         |
| 42-3      | Fel på enheten för sensordyna                           | 42-13     | Mätfel 2 av spänningen hos sensorns nätaggregat         |
| 42-4      | Ventrycksensorfel                                       | 42-14     | Mätfel 3 av spänningen hos sensorns nätaggregat         |
| 42-5      | Dataskrivfel                                            | 42-15     | Mätfel 2 av spänningen hos huvudprocessorns nätaggregat |
| 42-6      | Luftsensorfel                                           | 42-16     | 24 V omkopplingsfel av spänningen hos nätaggregatet     |
| 42-7      | Fel hos fysiologisk saltlösningssensor                  | 42-17     | Batteristatusfel                                        |
| 42-8      | Mätfel av spänningen hos batteriomkopplaren             | 42-18     | Statusfel på aktivering av larmfunktioner               |
| 42-9      | Mätfel 1 av spänningen hos huvudprocessorns nätaggregat | 42-19     | ADC läsfel 1                                            |
| 42-10     | Mätfel av batterispänning                               | 42-20     | ADC läsfel 2                                            |

## Kapitel 8 Inspektion

## 8.1 Inspektion

När problem angående bekräftelse och förståelse uppstår och för att beställa en underhållstjänst ska man kontakta den återförsäljare som tillhandahållit enheten.

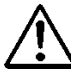

## VARNING

 När enheten är ur funktion ska man inte försöka demontera den eller reparera den utan tillåtelse. Sätt en "Ur funktion"-lapp på enheten och be en professionell person genomföra reparationen. Ta inte loss enhetens kåpa och försök inte att bygga om enheten.

## 8.1.1 Inspektion före användning

Se bilagan "Inspektionsblad före användning".

- Kontrollera att det inte finns någon skada på enhetens nätkabel och yttre del och att jordkabeln är ordentligt ansluten.
  - (1) Kontrollera elektroniska delar.
  - (2) Kontrollera att displayen sätts på.
  - (3) Kontrollera strömavbrottsfel.
  - (4) Kontrollera att larmlamporna lyser gröna och släcks.
  - (5) Kontrollera att enheten avger slutsignal och att ljudet kan stängas av.
  - (6) Kontrollera att larmlamporna lyser röda och släcks.
  - (7) Kontrollera att enheten avger larmsignal och att ljudet kan stängas av.
  - (8) Kontrollera pumplocket.
  - (9) Kontrollera batterispänningen.
  - (10) Kontrollera att klämman kan öppnas och stängas.
  - (11) Kontrollera luftsensorn.
  - (12) Kontrollera enheten för sensordyna.
  - (13) Kontrollera ventrycket.

När felet uppstår visas feldetekteringsmeddelande (Fel nr: 04, 20, 21, 40, 41, 42, 43, 44 och 46). Följ instruktionerna.

## FÖRSIKTIGHETSÅTGÄRDER

 När enheten inte används under en längre tid (ungefär en månad) kan batteriets kapacitet för larmets kontinuerliga strömtillförsel som används vid strömavbrott minska. Ladda batteriet på samma sätt som vid installation av enheten. (Se Kapitel 3 "3.7 Batteriladdning efter installation")

## $\diamondsuit$ Kontrollera att

- Larmsignalen aktiveras när man trycker på en av knapparna på pekskärmen.
- Pumpen stoppas och felet Pumplocket öppet (Fel nr 20) anges, larmlampan blinkar och larmsignalen aktiveras när locket öppnas.
- Ventrycket på monitorn anger "0 kPa" (0 mmHg) eller i närheten av detta värde när ventrycksanslutningen och kretsen inte är anslutna.
- Tryckmätaren i ventrycksfältet rör sig åt höger och vänster när sprutan är ansluten till ventrycksanslutningen och att [Ven] på larmskärmen tänds när det övre gränsvärdet eller det nedre gränsvärdet för inställningen överskrids och att [ven] släcks när den ligger inom inställningens övre och nedre gränsvärde.
- Blodkretsen är korrekt inställd och att blodkretsen är redo för rengöring och priming i [Förberedelsesläge]. Kontrollera att [Luft] på larmskärmen släcks när fysiologisk saltlösning fylls på i luftsensorn.
- När blodkretsens dyna är monterad i enhetern för sensordynan och dynans lock är stängt ska man kontrollera att [Dyna] på larmskärmen släcks och sedan tänds när dynan detekteras.
## 8.1.2 Kontrollera vid användning och efter användning

- Vid kontaminering av kemisk vätska, såsom fysiologisk saltlösning eller blod på någon av detekteringsdelarnas rörliga delar ska detta torkas av.
- Kontrollera visuellt att varje del är problemfri.
- Kontrollera eventuellt avvikande ljud under drift.

## 8.1.3 Periodisk inspektion

Se bilagan "Periodiskt inspektionsblad".

Genomför följande inspektion en gång i månaden för att kontrollera enheten:

- $\Diamond$  Kontrollera:
  - Vid kontaminering av kemisk vätska, såsom fysiologisk saltlösning eller blod på en rörlig del, en detekteringsdel eller en indikator, ska detta torkas av.
  - Att det inte finns något avvikande ljud eller onormal funktion medan enheten är igång, kontrollera visuellt att respektive del är problemfri.
  - Att larmsignalen aktiveras när man trycker på en av knapparna på pekskärmen.
  - Att pumpen stoppas och felet Pumplocket öppet (Fel nr 20) anges, larmlampan blinkar och larmsignalen aktiveras när locket öppnas under drift.
  - Att ventrycket på monitorn anger "0 kPa" (0 mmHg) eller i närheten av detta värde när ventrycksanslutningen och kretsen inte är anslutna.
  - Att tryckmätaren i ventrycksfältet rör sig åt höger och vänster när sprutan är ansluten till ventrycksanslutningen och att [Ven] på larmskärmen tänds när det övre gränsvärdet eller det nedre gränsvärdet för inställningen överskrids och att [ven] släcks när den ligger inom inställningen övre och nedre gränsvärde.
  - Att blodkretsen är korrekt inställd och redo för rengöring. Kontrollera i [Förberedelsesläge] att [Luft] på larmskärmen släcks när normal saltlösning fylls på i luftsensorn.
  - När blodkretsens dyna är monterad i enheten för sensordynan och dess lock är stängt ska man kontrollera att [dyna] på larmskärmen släcks och sedan tänds när dynan demonteras.
  - Larmlampan blinkar i minst en minut och larmsignalen fortsätter att ljuda när strömmen stängs av medan blodpumpen roterar i [Aferesläge].
    - OBS! Efter inspektionen genomförts slår man återigen på strömmen och kontrollerar att felet "onormal avslutning vid tidigare användning" (Fel nr 40) visas. Tryck därefter på knappen [Avbryt larm] för att avvisa felkoden.

# 8.1.4 Rengöring

Ta på handskar innan rengöringen påbörjas. Torka av kontamineringar på enhetens yta, sensordynan, blodpumpens lock samt kablar med hjälp av en trasa impregnerad med t.ex. etylalkohol.

## 8.1.5 Inspektion av tjänsteleverantören

Följande punkter ska kontrolleras av tjänsteleverantören.

Årlig inspektion rekommenderas för att säkerställa att enheten används på ett säkert sätt.

Visuell kontroll

— Rengöring

— Bekräftelse av varje dels skick

Funktionskontroll

- Bekräftelse av säkerhetsfunktioner
- Bekräftelse av larmfunktioner

Kontroll av prestanda

- Bekräftelse av blodpumpens prestanda
- Bekräftelse av sprutpumpens prestanda
- Övergripande prestanda

# Kapitel 9 Garanti

## 9.1 Information om garanti

- (1) Ett garantintyg kommer att ges när återförsäljaren har åtgärdat angivna punkter. Kontrollera innehållet och spara intyget på säker plats.
- (2) Garantiperioden är ett år från inköpsdatumet.
- (3) Vid frågor om kundservice, t.ex. reparation under garantiperioden ska man kontakta den återförsäljaren som sålde enheten.
- (4) När det gäller reparation av enheten efter garantiperioden löpt ut ska man kontakta återförsäljaren. Om funktionen kan återställas med reparation kommer vi att reparera enheten mot arvode i enlighet med kundens behov.
- (5) När det gäller förbrukningsdelar kommer de att tillhandahållas mot betalning, även inom garantiperioden.
- (6) Följande punkter ingår inte i garantin.
  - 1) Fel som beror på olämplig användning.
  - 2) Fel som beror på användning under olämpliga installationsförhållanden.
  - 3) Fel som beror på demontering eller modifiering.
  - 4) Fel som beror på jordbävning, katastrofer osv.
  - 5) Fel och brister som beror på skada från flytt och transport som utförts av kunden, eller på grund av ett fall.
  - 6) Fel som beror på oförutsedda vetenskapliga eller tekniska händelser vid frakt av produkten.
  - 7) Produktens förväntade livslängd är åtta år enligt frivillig standard.

Observera att garantin kräver att den periodiska inspektionen genomförs i enlighet med Kapitel 8 "8.1 Inspektion" och att de reparationer eller det underhåll som visar sig vara nödvändigt som ett resultat av denna inspektion genomförs.

# 9.2 Kontaktuppgifter

Tillverkare och leverantör:

Otsuka Electronics Co., Ltd. 3-26-3 Shodaitajika, Hirakata-shi, Osaka, 573-1132, Japan

Återförsäljare:

Adacyte Therapeutics, S.L.

Jesus Serra Santamans, 5, 08174 Sant Cugat del Valles (Barcelona), Spanien

Auktoriserad representant:

Emergo Europe B.V.

Prinsessegracht 20, 2514 AP Haag, Nederländerna

Kontakta närmaste säljkontor vid frågor.

# 9.3 Bilaga

Tillägg: Periodiskt inspektionsblad

| Periodiskt inspektionblad |                                                                                                    |                      |                            |                                        |                                      |                      |          |  |
|---------------------------|----------------------------------------------------------------------------------------------------|----------------------|----------------------------|----------------------------------------|--------------------------------------|----------------------|----------|--|
| Datum för inspektionen    |                                                                                                    |                      |                            |                                        |                                      |                      |          |  |
| Produktens namn           |                                                                                                    |                      | s namn                     | Inspektionsresultat                    | Inspektör                            | Adminis              | stratör  |  |
|                           | Ada                                                                                                    | monite               | or SC                      |                                        |                                      |                      |          |  |
|                           | (Seriepr                                                                                                    |                      |                            |                                        |                                      |                      |          |  |
|                           | (Sellel                                                                                                    |                      | )                          |                                        |                                      |                      |          |  |
|                           |                                                                                                    |                      |                            | Kontrollerad punkt                     |                                      |                      | Resultat |  |
| 1                         | Det finns inge                                                                                                    | en skada p           | å nätkabeln och den        | yttre delen av enheten och jo          | rdkabeln är korrekt anslute          | en.                  | OK • IG  |  |
| Själ <sup>.</sup><br>(Stä | vtest<br>Ing blodpumps                                                                                                    | slocket och          | sätt på strömmen u         | tan att ställa in blodkretsen o        | ch sprutan)                          |                      | Resultat |  |
| 2                         | Kontrollera el                                                                                                    | ektroniska           | delar.                     |                                        |                                      |                      | OK • IG  |  |
| 3                         | Kontrollera or                                                                                                    | n displaye           | n tänds.                   |                                        |                                      |                      | OK • IG  |  |
| 4                         | Kontrollera st                                                                                                    | römavbrot            | tsfel.                     |                                        |                                      |                      | OK • IG  |  |
| 5                         | Kontrollera at                                                                                                    | t alla larml         | ampor slås på och a        | V.                                     |                                      |                      | OK • IG  |  |
| 6                         | Kontrollera at                                                                                                    | t enheten a          | avger slutsignalen oc      | h ljudet stängs av.                    |                                      |                      | OK • IG  |  |
| 7                         | Kontrollera or                                                                                                    | m enheten            | avger larmsignalen o       | och ljudet stängs av.                  |                                      |                      | OK • IG  |  |
| 8                         | Kontrollera pu                                                                                                    | umplocket.           |                            |                                        |                                      |                      | OK • IG  |  |
| 9                         | Kontrollera ba                                                                                                    | atterispänn          | ingen.                     |                                        |                                      |                      | OK • IG  |  |
| 10                        | Kontrollera or                                                                                                    | n klämmar            | n kan öppnas och stå       | ängas.                                 |                                      |                      | OK • IG  |  |
| 11                        | Kontrollera lu                                                                                                    | ftsensorn.           |                            |                                        |                                      |                      | OK • IG  |  |
| 12                        | Kontrollera er                                                                                                    | nheten för s         | sensordynan.               |                                        |                                      |                      | OK • IG  |  |
| 13                        | Kontrollera ve                                                                                                    | entrycket.           |                            |                                        |                                      |                      | OK • IG  |  |
|                           |                                                                                                    | Fel-<br>nummer       |                            | Behan                                  | dlingsmetod                          |                      |          |  |
|                           |                                                                                                    | 04                   | Ta bort sprutan från sp    | orutpumpen och tryck sedan på          | larmavstängningsknappen.             |                      |          |  |
| \<br>\                    | /ad döra                                                                                                    | 20                   | Stäng blodpumpens lo       | ock och tryck sedan på larmavst        | ängningsknappen.                     |                      |          |  |
|                           | omen                                                                                                    | 21                   | Starta om strömförsörjning | jen. Om samma fel uppstår igen efter o | mstart ska återförsäljaren som såld  | le produkten kontakt | as.      |  |
| a<br>L                    | avvikelse<br>upptäcks<br>Jälvdiagnos hoppas över och skärmen ändras till den skärm som visades då den senaste operationen avslu                                                                                                    |                      |                            |                                        | en avslutades.                       |                      |          |  |
|                           | under                                                                                                    | 41                   | Ladda batteriet. När s     | trömförsörjningen är påslagen st       | artar batteriladdningen automa       | atiskt.              |          |  |
| S                         | jälvtestet                                                                                                    | 42                   | Starta om strömförsörjning | jen. Om samma fel uppstår efter omsta  | rt, ska man kontakta återförsäljaren | som sålde produkte   | en.      |  |
|                           |                                                                                                    | 43                   | Starta om strömförsörjning | jen. Om samma fel uppstår efter omsta  | rt, ska man kontakta återförsäljaren | som sålde produkte   | en.      |  |
|                           |                                                                                                    | 44                   | Starta om strömförsörjning | en. Om samma fel uppstår efter omsta   | rt, ska man kontakta återförsäljaren | som sålde produkte   | en.      |  |
|                           |                                                                                                    | 46                   | Starta om strömförsörjning | jen. Om samma fel uppstår efter omsta  | rt, ska man kontakta återförsäljaren | som sålde produkte   | en.      |  |
|                           |                                                                                                    |                      | Förberede                  | else och periodisk inspekti            | on                                   |                      | Resultat |  |
| 14                        | Larmsignalen a                                                                                                    | aktiveras när        | man trycker på en av l     | knapparna på pekskärmen.               |                                      |                      | OK • IG  |  |
| 15                        | Pumpen stopp<br>ppnas under dr                                                                                                    | as och felet<br>ift. | Pumplocket öppet (Fel      | nr 20) anges, larmlampan blinka        | ar och larmsignalen aktiveras        | när locket ö         | OK • IG  |  |
| 16                        | Ventrycket på m                                                                                                    | onitorn ange         | r "0 kPa" (0 mmHg) ellei   | r i närheten av detta värde när vent   | rycksanslutningen och kretsen i      | inte är anslutna.    | OK • IG  |  |
| 17                        | Tryckmätaren i ventrycksfältet rör sig åt höger och vänster när sprutan är ansluten till ventrycksanslutningen och att [ven] på   7 larmskärmen tänds när det övre gränsvärdet eller det nedre gränsvärdet för inställningen överskrids och att [ven] släcks när den ligger inom inställningen övre och nedre gränsvärde. |                      |                            |                                        |                                      | OK • IG              |          |  |
| 18                        | 8 Blodkretsen är korrekt inställd och redo för rengöring. Kontrollera att [Luft] på larmskärmen släcks när normal saltlösning fylls OK • IG på i blodluftsensorn.                                                                                                    |                      |                            | OK • IG                                |                                      |                      |          |  |
| 19                        | 19 När blodkretsens dyna är monterad på sensordynan och dess lock är stängt ska man kontrollera att [dyna] på larmskärmen sl<br>äcks och sedan tänds när dynan demonteras. OK • IG                                                                                                    |                      |                            |                                        | OK • IG                              |                      |          |  |
|                           | Kontrollera vid användning och efter användning och vid periodisk inspektion Resulta                                                                                                    |                      |                            |                                        |                                      | Resultat             |          |  |
| 20                        | 20 Kontrollera eventuellt awikande ljud under drift. OK • IG                                                                                                    |                      |                            |                                        |                                      |                      |          |  |
| 21                        | 21 Vid kontaminering av kemisk vätska, såsom fysiologisk saltlösning eller blod på någon av detekteringsdelarnas rörliga delar OK • IG                                                                                                    |                      |                            |                                        |                                      | OK • IG              |          |  |
| <u> </u>                  |                                                                                                    |                      | F                          | Periodisk inspektion                   |                                      |                      | Resultat |  |
| 22                        | Larmlampan blinkar i minst en minut och larmsignalen fortsätter att aktiveras när strömmen stängs av medan blodpumpen OK • IG roterar under cirkulationsläget.                                                                                                    |                      |                            |                                        |                                      |                      |          |  |

# Kapitel 10 Index

# Index

| <b></b>                                     |            |
|---------------------------------------------|------------|
| Batteriladdning                             | 19         |
| Behållare för vätskeavfall                  | 23, 24     |
| Aferes                                      | 50         |
| Blodpump                                    | 21, 22, 25 |
| Blodpumpens automatiska avstängningfunktion | 55         |
| Blodpumpens flödeshastighet                 | 33, 54     |
| Blodpumpsfält                               | 32         |
| Blodpumpslock                               | 21, 22     |
| Blodretur                                   | 52         |
| Luftsensor                                  | 21, 22, 25 |
| <c></c>                                     |            |
| Cirkulationstid                             | 54         |
| <d></d>                                     |            |
| Driftläge                                   | 14, 29     |
| Droppkammarhållare                          | 21, 22     |
| <e></e>                                     |            |
| Enhet för tryck                             | 53         |
| Enhetens cirkulationsflöde                  | 13         |
| <f></f>                                     |            |
| Fabriksinställda standardkonstanter         | 57         |
| Fält för ändring av parameter               | 38         |
| Fält för val av parameter                   | 37         |
| Fält för val av sida                        | 39         |
| Fästskruv                                   | 23, 24     |
| Felskärm                                    | 39         |
| Förfluten tid                               | 26, 36     |
| Förflyttningsmetod                          | 20         |
| Försiktighetsåtgärder vid användning        | 7          |
| Förvarings-/transportförhållanden           | 15         |
| Funktionsprincip                            | 28         |

| <h></h>                        |                |
|--------------------------------|----------------|
| Handtag                        | 23, 24         |
| Höjdspak                       | 23, 24         |
| Huvudfönster                   | 29             |
|                                |                |
| Information om garanti         | 75             |
| Infusionslösningshängare       | 23, 24         |
| Inspektion                     | 71             |
| Installationsmetod             | 17, 18         |
| Installationsmiljö             | 4, 15          |
| Installera blodkretsen         | 41             |
| Inställningar för enheten      | 53             |
| Inställningsfönster            | 37             |
| Inställningstid                | 26, 36         |
| <k></k>                        |                |
| Kabelhållare                   | 21             |
| Klämma                         | 21, 22, 26, 40 |
| Klassificering av enheten      | 27             |
| Kolonnhållare                  | 21, 22         |
| Komponenter                    | 20             |
| Kontaktuppgifter               | 76             |
| <l></l>                        |                |
| Läckagekontroll                | 47             |
| Låda                           | 23, 24         |
| Larmfunktioner                 | 58 - 70        |
| Larmsignal                     | 40             |
| Larmskärm                      | 30             |
| <m></m>                        |                |
| Märkt                          | 25             |
| <n></n>                        |                |
| Namn och funktion av varje del | 21, 22         |
| Normalt intervall för ventryck | 53             |

| <0>                                    |            |
|----------------------------------------|------------|
| Översikt av enheten                    | 13         |
| < <b>P</b> >                           |            |
| Pekskärm                               | 21, 22     |
| Periodisk inspektion                   | 73         |
| Programvaruversion                     | 53         |
| <r></r>                                |            |
| Rengöring                              | 74         |
| Rengöring av blodkrets                 | 45         |
| <\$>                                   |            |
| Säkerhetsföreskrifter                  | 4 - 6      |
| Saltlösningssensor                     | 21, 22, 25 |
| Enhet för sensordyna                   | 21, 22, 26 |
| Slanghållare                           | 23, 24     |
| Slangklämma                            | 23, 24     |
| Specifikationer för enheten            | 25         |
| Sprutpump                              | 21, 22, 25 |
| Sprutpumpens flödeshastighet           | 35, 55     |
| Sprutpumpens inställning Använd/Använd | 56         |
| Sprutpumpens låsta läge                | 56         |
| Sprutpumpens totala drifttid           | 57         |
| Spruttyp                               | 56         |
| Ställa in läckagekontroll              | 53         |
| Stång                                  | 23, 24     |
| Strömbrytare                           | 21, 22     |
| Strömförsörjning                       | 16         |
| Svängbart hjul                         | 23, 24     |
| <t></t>                                |            |
| Tidsvisningsområde                     | 36         |
| Total driftstid                        | 55         |
| <u></u>                                |            |

| -                   |    |
|---------------------|----|
| Uppstart av enheten | 41 |

## <V>

| Varje dels namn och funktion för Adastand | 23, 24 |
|-------------------------------------------|--------|
| Varningsetiketter                         | 9 - 12 |
| Varningslampa                             | 21     |
| Ventryckanslutning                        | 21, 22 |
| Ventrycksensor                            | 26     |
| Ventrycksfält                             | 31     |

# Tekniska EMC-uppgifter

IMMUNITETSTESTNIVÅER för varje IMMUNITETSTEST och klass och grupp för EMISSONERNAS compliance

**Emission** 

| Test utfört på                                                                  | Klassificerad klass | Godkänd/Ej godkänd |
|---------------------------------------------------------------------------------|---------------------|--------------------|
| Störningsspänning i huvudterminal<br>(ledningsburen EMISSION)                   | Grupp1 klass A      | Godkänd            |
| Elektromagnetisk strålningsstörning<br>(utstrålad RF EMISSION)                  | Grupp 1 klass A     | Godkänd            |
| Övertonsemissioner                                                              | Övertoner klass A   | Godkänd            |
| EMISSION från flickerorsakande<br>spänningsändringar och spänningsfluktuationer | dmax b              | Godkänd            |

#### Immunitet/INKAPSLINGSPORT

| Test utfört på                                                              | Testnivå                                                                                           | Godkänd/Ej<br>godkänd |
|-----------------------------------------------------------------------------|----------------------------------------------------------------------------------------------------|-----------------------|
| ELEKTROSTATISK URLADDNING                                                   | ± 8kV (kontakt)<br>± 2kV, ±4 kV, ±8 kV, ±15 kV (luft)                                              | Godkänd               |
| Utstrålad RF EM-fält IMMUNITET                                              | 3 V/m 80 MHz-2,7 GHz<br>80 % AM vid 1 kHz                                                          | Godkänd               |
| IMMUNITET till närliggande fält från<br>RF-trådlös kommunikationsutrustning | Se "Testspecifikationer för INKAPSLINGSPORT<br>IMMUNITET till RF-trådlös kommunikationsutrustning" | Godkänd               |
| Nätfrekvens magnetfält IMMUNITET                                            | 30 A/m 50 Hz                                                                                       | Godkänd               |

### Testspecifikationer för INKAPSLINGSPORT IMMUNITET till RF-trådlös kommunikationsutrustning

| Testfrekvens Band      |               | Modulering                     | Immunitet<br>TESTNIVÅ | Godkänd/Ej godkänd |  |
|------------------------|---------------|--------------------------------|-----------------------|--------------------|--|
| 385 MHz                | 380-390 MHz   | Pulsmodulering/18 Hz 50 %      | 27 V/m                | Godkänd            |  |
| 450 MHz                | 430-470 MHz   | FM±5 kHz avvikelse,1 kHz sinus | 28 V/m                | Godkänd            |  |
| 710 MHz                |               | Dulance dularia a              |                       |                    |  |
| 745 MHz                | 704-787 MHz   | Puismodulering                 | 9 V/m                 | Godkänd            |  |
| 780 MHz                |               | 7217 HZ 50 %                   |                       |                    |  |
| 810 MHz                |               |                                |                       |                    |  |
| 870 MHz                | 800-960 MHz   | Pulsmodulering/18 Hz 50 %      | 28 V/m                | Godkänd            |  |
| 930 MHz                |               |                                |                       |                    |  |
| 1720 MHz               |               |                                |                       |                    |  |
| 1845 MHz               | 1700-1990 MHz | Pulsmodulering/217 Hz 50 %     | 28 V/m                | Godkänd            |  |
| 1970 MHz               |               | _                              |                       |                    |  |
| 2450 MHz               | 2400-2570 MHz | Pulsmodulering/217 Hz 50 %     | 28 V/m                | Godkänd            |  |
| 5240 MHz               |               |                                |                       |                    |  |
| 5500 MHz 5100-5800 MHz |               | Pulsmodulering/217 Hz 50 %     | 9 V/m                 | Godkänd            |  |
| 5785 MHz               | ]             | -                              |                       |                    |  |

### Immunitet/Input växelströmsport

| Test utfört på                                                                                                    | Testnivå                                                                                                    | Godkänd/Ej godkänd |
|----------------------------------------------------------------------------------------------------|----------------------------------------------------------------------------------------------------|--------------------|
| Elektrisk snabb transient/burst IMMUNITET<br>Växelströmselnät                                                                 | ±2 kV<br>100 kHz repetitionsfrekvens                                                                                                    | Godkänd            |
| Surge (stötpuls) IMMUNITET                                                                                                    | ±0,5 kV, ±1 kV (Ledning till ledning)<br>±0,5 kV, ±1 kV, ±2 kV (Ledning till jord)                                                                                             | Godkänd            |
| IMMUNITET till ledningsburna STÖRNINGAR<br>inducerade av RF-fält<br>(ledningsburen RF-STÖRNINGSIMMUNITET)<br>Växelströmselnät | 3 V<br>0,15 MHz-80 MHz<br>6 V i ISM band mellan 0,15 MHz och 80 MHz<br>80 % AM vid 1 kHz                                                                                       | Godkänd            |
| Spänningsminskningar IMMUNITET                                                                                                | 0 % U <sub>T:</sub> 0,5 cykler<br>Vid 0°, 45°, 90°, 135°, 180°, 225°, 270° och 315°<br>0% U <sub>T: 1</sub> cykel och 70 % U <sub>T</sub> : 25/30 cykel<br>Enstaka fas: vid 0° | Godkänd            |
| Korta avbrott och spänningsvariationer<br>IMMUNITET                                                                           | 0 % U <sub>T</sub> : 250/300 cykler                                                                                                    | Godkänd            |

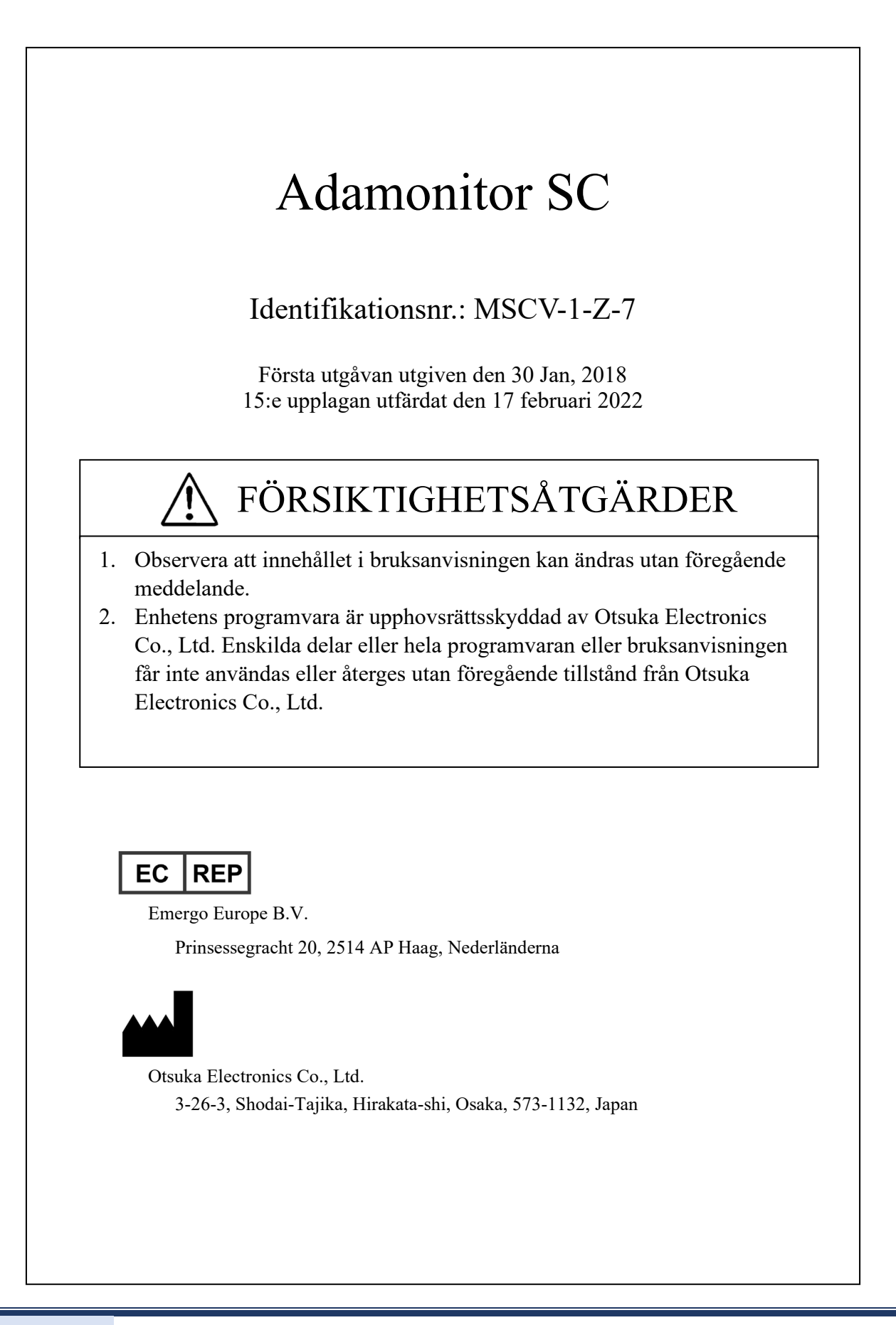